## **#DicaLinx Big - Operação de Agendamento de Pagamentos - Contas a Pagar**

#DicaLinx Big - Operação de Agendamento de Pagamentos - Contas a Pagar

|                 | aiores informações acesse o link abaixo:                                                                                                    |
|-----------------|----------------------------------------------------------------------------------------------------|
| 0               | Assista aos vídeos DicaLinx para saber mais sobre as Operações:                                                                                                    |
|                 | #DicaLinx Big - Operação de Agendamento de Pagamentos - Contas a Pagar                                                                                                    |
|                 | #DicaLinx Big - Operação de Retorno de Pagamentos - Contas a Pagar                                                                                                    |
| 0               | Agora o Contas a Pagar conta com uma nova forma de agendar pagamentos e processar seu retorno.                                                                                                    |
| •               | Para utilizar essa opção é necessário ter configurado a Integração Bancária, para saber como realizar essa configuração acesse o artigo Integração Bancária - Pagamento de Títulos de Cobrança de Tributos.                                                                                                    |
| Con<br>Para que | figurações no Linx Big Farma<br>e a opção de Agendar Pagamentos seja habilitada, o usuário terá que liberar a permissão no grupo de usuários, para isso vá ao menu Cadastros > Usuários > Grupo de Usuários na aba "Edição (Fi<br>ne a categoria "Conta a Receber e a Pagar", selecione a opção "Permitir Agendar Pagamentos" e salve a alteração realizada Oclicando no botão |
|                 |                                                                                                    |

| Grupo de Usuários                              |                                                  | ⊨ → (* 💾 Ø 🗙                            |
|------------------------------------------------|--------------------------------------------------|-----------------------------------------|
|                                                | Deletérie                                        |                                         |
| rade (Shift+P3) Laição (F2) <u>M</u> odulos Me | us <u>R</u> elatorios                            |                                         |
| odigo Descrição                                |                                                  |                                         |
| 1 ADM - TOTAL                                  |                                                  |                                         |
| Cadastro de Clientes                           |                                                  | Relatórios                              |
| 🗸 Incluir Pontos Fidelidade 🔽 Inclusão 🗸       | Alteração ⊘Alterar Telefones                     | Imprimir Menviar Rel por emai           |
| Alterar Rota Exclusao                          | Alterar Endereços 🔽 Cad. End. sem pesqui         | Isar CEP                                |
| Jagastro de Produtos                           | Dermite Alterer Fetogue Mínimo                   | Permite Alterer Minimo Absoluto         |
| Alterar Comissão                               | Permite Alterar Curva ABC                        | Permite Incluir Perdas                  |
| Visualizar Estoque do Produto                  | Pedir Motivo na Troca de Estoque                 | Visualizar Acompanhamento do Produto    |
| Visualizar Comissão do Produto                 | Alterar preco nas filiais                        |                                         |
| Contas a Receber e a Pagar                     | ;                                                | Caixa                                   |
| ✓ Baixa de Receber                             | Permite Alterar Contas a Receber                 | Fechamento de Caixa                     |
| ✓ Permite efetuar Pré-baixa                    | Incluir/Alterar Contas a Pagar                   | Permite abrir caixa                     |
| <br>✓ Permite Apagar Contas a Receber          | Pemitir Agendar Pagamentos                       | Permite Sangria                         |
| Geral                                          |                                                  | Permite Apagar/Status Orçamento         |
| 🗸 Alterar Preço na Entrada                     | Permite Iniciar/Finalizar Entrega                | Visualizar Relatório Vendas por usuário |
| Alterar Qtde na Conferência da Entrada         | Permite executar o atualizador                   | Cancelamento                            |
| Permite Pesquisar Produto por Nome             | Permite visualizar alertas sobre                 | Pedir Motivo do Cancelamento            |
| 🗹 Permite emitir Redução Z                     | licença de uso ao iniciar sistema                | Permite Substituição de Pagamento       |
| Visualizar Novidades do Sistema                | Permite gerar boleto bancário e<br>licenca extra | Permite Cancelamento                    |
| Controle Especial (Lotes / Validade, SNGF      | PC)                                              |                                         |
| Permitir alterar estoque de lotes              | Permitir ativar/desativar controle especial      |                                         |
|                                                |                                                  |                                         |
| Cádiza Dapariaña                               |                                                  | Desquiser                               |
|                                                |                                                  |                                         |
|                                                |                                                  | Imprimir (F                             |

Figura 01 - Grupo de Usuários

## Configurações no Contas a Pagar Para utilizar o agendamento vá ao menu *Financeiro > Contas a pagar*, busque o(s) título(s) que deseja.

| contas a Pa       | agar                     |                   | (F5)<br>(F6)<br>(F7) | Marcar<br>Marcar todos<br>Desmarcar todos | Contas Não Pagas Contas Vencidas Contar Vencidas Contar Pagas Pendentes | Total Não Pago<br>115.661,83 | Total Pago<br>0,00 |
|-------------------|--------------------------|-------------------|----------------------|-------------------------------------------|-------------------------------------------------------------------------|------------------------------|--------------------|
|                   |                          |                   |                      |                                           |                                                                         | ← → (* ⊟                     | 0 🔀                |
| rade (Shift+F3)   | Edição (F2)              |                   |                      |                                           |                                                                         |                              |                    |
| esquisa           |                          |                   |                      |                                           |                                                                         |                              |                    |
| ota Fiscal, Númei | ro do Documento, ID ou N | ome do Fornecedor |                      | Filtro(s) Ativado(s)                      |                                                                         |                              |                    |
|                   |                          |                   |                      |                                           | Filtros V                                                               |                              |                    |
| Status            |                          | Tipo              |                      |                                           |                                                                         |                              |                    |
|                   |                          |                   |                      |                                           |                                                                         | Não há inconsist             | ências (0          |
| spesa Status      | s Código Data emissã     | o Data vencimento | Nota fiscal          | Códiao do fornecedo                       | r Nome do fornecedor                                                    | Histórico                    | Valor              |
| SIM 📕             | 528 08/05/2020           | 13/12/2020        |                      | <b>,</b>                                  | DEMAE                                                                   | AGUA                         |                    |
| SIM 📕             | 365 08/05/2020           | 15/12/2020        |                      | 10001                                     | 1 VIVO - TELEFONE / INTERNET / CEL                                      | 51 31055500 31056500         |                    |
| SIM 📕             | 373 08/05/2020           | 18/12/2020        |                      | 10001                                     | VIVO - TELEFONE / INTERNET / CEL                                        | INTERNET OTTO                |                    |
| SIM 📕             | 381 08/05/2020           | 28/12/2020        |                      | 10002                                     | 2 ENERGIA ELETRICA                                                      | AES SUL                      |                    |
|                   | 1517 31/07/2020          | 30/12/2020        |                      | 5001                                      | 1 DESPESAS FUNCIONARIOS                                                 | VALE TRANSPORTE              |                    |
|                   | 980 01/05/2020           | 05/01/2021        |                      | 12002                                     | 2 SISTEMA / SOFTWARE FARMACIA                                           | LINX                         |                    |
| SIM 📕             | 1143 01/05/2020          | 12/01/2021        |                      | 11001                                     | 1 IMPOSTOS                                                              | GA ICMS                      |                    |
|                   | 2938 13/01/2021          | 13/01/2021        | 35556478             | 12                                        | 2 DIMED S/A DIST MED F.EDS                                              | Referente à nota de entr     | ada nº 555154      |
|                   | 2939 13/01/2021          | 13/01/2021        | 35556479             | 12                                        | 2 DIMED S/A DIST MED F.EDS                                              | Referente à nota de entr     | ada nº 555154      |
|                   | 2940 19/01/2021          | 19/01/2021        | 35556480             | 8                                         | 8 PROFARMA DIST PROD FARM S.A                                           | Referente à nota de entr     | ada nº 389371      |
|                   | 2941 19/01/2021          | 19/01/2021        | 35556481             | 8                                         | 8 PROFARMA DIST PROD FARM S.A                                           | Referente à nota de entr     | ada nº 389371      |
|                   | 196 23/04/2021           | 05/05/2021        | 578116               | 12                                        | 2 DIMED S/A DIST MED F.EDS                                              |                              |                    |
|                   | 21 22/04/2021            | 06/05/2021        | 228765               | 51                                        | 1 FOCOFARMA DISTRIBUIDORA DE MEDICAMEN                                  | ITOS                         |                    |
|                   | 589 22/04/2021           | 08/05/2021        | 956771               | 9                                         | 9 SANTA CRUZ DIST MED LTDA                                              |                              |                    |
|                   | 1204 10/04/2019          | 15/05/2021        | 835260               | 12                                        | 2 DIMED S/A DIST MED F.EDS                                              |                              | 2                  |
|                   | 31 26/04/2021            | 24/05/2021        | 798629               | ç                                         | SANTA CRUZ DIST MED LIDA                                                |                              |                    |
| _                 | 01 2010412021            | 240002021         | 100020               |                                           |                                                                         |                              |                    |

Figura 02 - Contas a Pagar

Em seguida marque o(s) título(s) utilizando a tecla de atalho **F5** e Oclique no botão

ou utilize a tecla de atalho F11, abrirá a tela para agendar pagamentos.

| Agendar pagame                       | entos                 |                   |                         |                                                                     |                                                                |                                               |           |                |       |
|--------------------------------------|-----------------------|-------------------|-------------------------|---------------------------------------------------------------------|----------------------------------------------------------------|-----------------------------------------------|-----------|----------------|-------|
| Agendar paga<br>Títulos para agendar | amentos               |                   |                         | Legenda<br>(F5) Marcar<br>(F6) Marcar todos<br>(F7) Desmarcar todos | <ul> <li>Vencime</li> <li>Titulos n</li> <li>Campos</li> </ul> | ento não é dia útil<br>narcados<br>alteráveis | Total pa  | gamentos<br>7: | 3,4(  |
| CPF / CNPJ do ceden                  | te Data do vencimento | Valor do título   | Valor dos descontos V   | alor dos acréscimos Data d                                          | lo pagamento                                                   | Valor do pagamento                            | o Código  | de barras      | 8     |
| 92665611032290                       | 05/05/2021            | 73,46             | 0,00                    | 0,00 05/05                                                          | /2021                                                          | 73,                                           | 46 001918 | 6110000        | 00734 |
|                                      |                       |                   |                         |                                                                     |                                                                |                                               |           |                |       |
| <                                    |                       |                   |                         |                                                                     |                                                                |                                               |           |                |       |
| Opções                               |                       |                   |                         |                                                                     |                                                                |                                               |           |                |       |
|                                      | nte (F8) Definir data | do pagamento (F9) | Exibir / Ocultar feriad | los no intervalo de vencimen                                        | to Filtra                                                      | r por 👻 Limpa                                 | r filtro  |                |       |
| Definir conta corre                  |                       |                   |                         |                                                                     |                                                                |                                               |           |                |       |

Figura 03 - Contas a Pagar - Agendar Pagamentos

Nesta tela serão visualizadas todas as informações que a instituição financeira receberá sobre o boleto.

- Os campos que estão em amarelo são editáveis, ou seja, pode-se inserir descontos e acréscimos desde que estejam informados no boleto;
- Também existe a possibilidade de agendar o pagamento antes da data de vencimento;
- O campo Valor do pagamento pode-se editar, mas para isso o Cedente precisa informar ao banco que permite que o Sacado pague um valor menor ao informado no boleto.

## $\odot$

- Cedente: é o beneficiário, ou seja, aquele que emitiu o título;
- Sacado: é o pagador, ou seja, quem paga o título emitido;
- Sacador/Avalista: é um mediador de uma transação entre o sacado e o cedente, ou seja, o cedente contrata uma empresa terceirizada para "cobrar" por ele, neste caso essa empresa contratada emite o boleto e passa a ser o Cedente e a empresa que contratou passa a ser o sacador/avalista.

| Agendar pagamentos            |                                                      |                                                    |                                                             |                                        |                                                                         |                |                           | >  |
|-------------------------------|------------------------------------------------------|----------------------------------------------------|-------------------------------------------------------------|----------------------------------------|-------------------------------------------------------------------------|----------------|---------------------------|----|
| Agendar pagamentos            |                                                      |                                                    | Legenda<br>(F5) Marcar<br>(F6) Marcar tod<br>(F7) Desmarcar | os 📕 Titulos n<br>todos 🗌 Campos       | Total pi<br>ncimento não é dia útil<br>Jlos marcados<br>mpos alteráveis |                | <sup>entos</sup><br>355,4 | 47 |
| Títulos para agendamento      |                                                      |                                                    |                                                             |                                        |                                                                         |                |                           |    |
| Banco<br>654 - Linx Big Farma | Agência / Conta corrente<br>03030-1 / 011052102120-1 | Nome / Razão social do ce<br>PROFARMA DIST PROD F/ | edente (Beneficiário)<br>ARM S.A                            | CPF / CNPJ do cedent<br>45453214003177 | Data do vencimen<br>01/05/2021                                          | to Valor do ti | tulo<br>355,47            |    |
|                               |                                                      |                                                    |                                                             |                                        |                                                                         |                |                           |    |
|                               |                                                      |                                                    |                                                             |                                        |                                                                         |                |                           |    |
|                               |                                                      |                                                    |                                                             |                                        |                                                                         |                |                           |    |
|                               |                                                      |                                                    |                                                             |                                        |                                                                         |                |                           |    |
|                               |                                                      |                                                    |                                                             |                                        |                                                                         |                |                           |    |
|                               |                                                      |                                                    |                                                             |                                        |                                                                         |                |                           |    |
| Opções                        |                                                      |                                                    |                                                             |                                        |                                                                         |                |                           |    |
| Definir conta corrente (F8)   | Definir data do pagamento (F                         | 9) Exibir / Ocultar feri                           | ados no intervalo de ve                                     | Filtra                                 | r por 👻 Limpa                                                           | r filtro       |                           |    |
|                               |                                                      |                                                    |                                                             |                                        |                                                                         |                |                           |    |

Figura 04 - Agendar Pagamentos

O botão Definir data do pagamento (F9) ou a tecla de atalho F9 é utilizado para definir uma data de pagamento para um ou mais boletos que o usuário deseje sem precisar inserí-las manualmente, basta selecionar os títulos e O clicar no botão, abrirá a tela Definir data de pagamento.

|                                     | ta de paç                                                                              | gamento                                                                             |                                                              |                                               |                          |
|-------------------------------------|----------------------------------------------------------------------------------------|-------------------------------------------------------------------------------------|--------------------------------------------------------------|-----------------------------------------------|--------------------------|
| Opções —                            |                                                                                        |                                                                                     |                                                              |                                               |                          |
| 🕑 Para uma                          | ata <u>e</u> specífic                                                                  | a                                                                                   |                                                              |                                               |                          |
| Data:                               | 1                                                                                      | 15                                                                                  |                                                              |                                               |                          |
|                                     |                                                                                        |                                                                                     |                                                              |                                               | ·····                    |
| a) igu<br>b) igu<br>c) igu<br>subse | al ou posterior<br>al ou posterio<br>al ou posterio<br>al ou anterior<br>quente à data | r à data atual, e;<br>r à data de emissã<br>à data do vencime<br>a de vencimento qu | o do título, e;<br>nto, ou igual ou ar<br>lando este cair er | nterior ao próximo dia<br>n um sábado, doming | a útil<br>Io ou feriado. |
| Obse<br>sejam                       | r <b>vação:</b> se o<br>satisfeitas as                                                 | título estiver venci<br>s condições a) e b                                          | do, poderá ser in<br>) acima.                                | formada qualquer da                           | ta desde que             |
| `                                   |                                                                                        |                                                                                     |                                                              |                                               |                          |

Figura 05 - Definir Data de Pagamento

Nesta tela pode-se inserir:

- Uma data específica, ou seja, uma data antes ou após o vencimento fixa para todos os boletos selecionados;
- E também escolher a opção "Para a data de vencimento dos títulos ou o próximo dia útil subsequente", que o sistema pagará no dia do vencimento ou no próximo dia útil, por exemplo, caso a data inserida caia em algum final de semana ou em algum feriado, o sistema entende isso e debita o valor no próximo dia útil.

Para que o sistema leve em consideração os feriados é necessário cadastra-los no Linx Big Farma, para cadastrar feriados vá ao menu Cadastros > Feriados e insira as informações.

Quando o vencimento do boleto cair em algum dia como fim de semana ou feriado, após o usuário ter configurado os feriados, o Linx Big Farma automaticamente altera a data para o próximo dia útil.

|                                                                                                    |                                                                                                    | – 🗆 X                                          |
|----------------------------------------------------------------------------------------------------|----------------------------------------------------------------------------------------------------|------------------------------------------------|
| Agendar pagamentos                                                                                                    | Legenda<br>(F5) Marcar 1 M Vencimento não é dia útil<br>(F6) Marcar todos Títulos marcados<br>(F7) Desmarcar todos Campos alteráveis                                                                                                    | Total pagamentos <b>428,93</b>                 |
| ítulos para agendamento                                                                                                    |                                                                                                    |                                                |
| Statut         Agencia / contra contenice bata do vencimiento         Val           654 - Linx Big         01202-0 / 010312020-1         04/05/2021         04/05/2021           654 - Linx Big         01202-0 / 010312020-1         01/05/2021         01/05/2021           1         1         1         1         1 | Total do para do pagamento         Nome / Razao social do cedene ( A         Periados no           73,46         05/05/2021         DIMED S/A DIST MED F.EDS         01/05/2021 Sé           355,47         05/05/2021         PROFARMA DIST PROD FARM S.         03/05/2021 Sé | áb, Dia do Trabalho 1<br>eg, Feriado Municipal |
| c I I I I I I I I I I I I I I I I I I I                                                                                                    | ×                                                                                                    |                                                |
| Opções                                                                                                    | Exibir / Ocultar feriados no intervalo de vencimento Filtrar por                                                                                                    | par filtro                                     |
| Definir conta corrente (F8) Definir data do pagamento (F9)                                                                                                    |                                                                                                    |                                                |

O Banco, Agência e Conta Corrente são informações já cadastradas na integração bancária, essa informação só vincula automaticamente caso tenha apenas uma conta cadastrada para a filial informada, se tiver duas ou mais contas cadastradas os campos retornarão sem essa informação e o usuário terá que inserí-las manualmente.

| Agendar pagamentos                |                              |                            |                                                             |                                  |                                               |             |                | >             |
|-----------------------------------|------------------------------|----------------------------|-------------------------------------------------------------|----------------------------------|-----------------------------------------------|-------------|----------------|---------------|
| Agendar pagamentos                |                              |                            | Legenda<br>(F5) Marcar<br>(F6) Marcar tod<br>(F7) Desmarcar | os 📕 Titulos r<br>todos 🗌 Campos | ento não é dia útil<br>narcados<br>alteráveis | Total pag   | amentos<br>355 | i, <b>4</b> 7 |
| litulos para agendamento<br>Banco | Agência / Conta corrente     | Nome / Razão social do ce  | dente (Beneficiário)                                        | CPF / CNPJ do cedent             | e Data do vencimer                            | nto Valor d | lo título      | ١             |
| M                                 |                              | PROFARMA DIST PROD FA      | ARM S.A                                                     | 45453214003177                   | 01/05/2021                                    |             | 355,           | ,47           |
|                                   |                              |                            |                                                             |                                  |                                               |             |                |               |
|                                   |                              |                            |                                                             |                                  |                                               |             |                |               |
|                                   |                              |                            |                                                             |                                  |                                               |             |                |               |
|                                   |                              |                            |                                                             |                                  |                                               |             |                |               |
|                                   |                              |                            |                                                             |                                  |                                               |             |                |               |
|                                   |                              |                            |                                                             |                                  |                                               |             |                |               |
|                                   |                              |                            |                                                             |                                  |                                               |             |                |               |
|                                   |                              |                            |                                                             |                                  |                                               |             |                |               |
|                                   |                              |                            |                                                             |                                  |                                               |             |                |               |
|                                   |                              |                            |                                                             |                                  |                                               |             |                |               |
| Oneñer                            |                              |                            |                                                             |                                  |                                               |             |                |               |
| Definir conta corrente (F8)       | Definir data do pagamento (f | F9) Exibir / Ocultar feria | ados no intervalo de v                                      | encimento Filtra                 | r por <del>▼</del> Limpa                      | ır filtro   |                |               |
|                                   |                              |                            |                                                             |                                  | Gerar remess                                  | sa (F3)     | Cancelar       | (Es           |

Figura 07 - Agendar Pagamentos - Conta Corrente

|                                                              | <u>1 – 1</u> | <b>)</b>        | Definir | : conta |
|--------------------------------------------------------------|--------------|-----------------|---------|---------|
| Para isso, margue o título utilizando a tecla de atalho F5 e | $\sim$       | clique no botão |         |         |

uta corrente (F8) ou utilizar a tecla de atalho F8.

| Selecionar conta c                                                                                                    | orrente                                                                                                    |                                                                             |                                |                                              |
|----------------------------------------------------------------------------------------------------|----------------------------------------------------------------------------------------------------|-----------------------------------------------------------------------------|--------------------------------|----------------------------------------------|
| Contas correntes / Convênio                                                                                                    | 5                                                                                                    |                                                                             |                                |                                              |
| Banco<br>654 - Linx Big Farma<br>654 - Linx Big Farma                                                                                              | Conta corrente Código do convê<br>03030-1 / 0110521021 01010101010101<br>01202-0 / 010312020-1 05605641650564 | inio Descrição do convênio<br>10101 Linx Big Farma<br>40564 Linx Big Farma1 |                                |                                              |
| a 08 - Selecionar Conta Corre                                                                                                    | Ite                                                                                                    | Selecionar (F3) Cano                                                        | celar (Esc)                    |                                              |
| cione a conta corrente deseiac                                                                                                    | a e Oclique no botão Selecionar (F3) ou utilizar a                                                            | i tecla de atalho <b>F3</b> .                                               |                                |                                              |
|                                                                                                    | ação para boletos diferentes ou mesmo para quando o Lin                                                       | nx Big Farma retornar com o banco e                                         | conta corrente automático, ca  | aso queira trocar basta realizar o procedimo |
| Pode-se utilizar essa inform informado anteriormente.                                                                                              |                                                                                                    |                                                                             |                                |                                              |
| <ul> <li>Pode-se utilizar essa inforr<br/>informado anteriormente.</li> <li>Mas lembre-se só poderão</li> </ul>                                    | ser utilizadas contas cadastradas na Integração Bancária.                                                     |                                                                             |                                |                                              |
| <ul> <li>Pode-se utilizar essa inforr<br/>informado anteriormente.</li> <li>Mas lembre-se só poderão</li> <li>Só poderão ser cadastrado</li> </ul> | ser utilizadas contas cadastradas na Integração Bancária.                                                     | erão aceitos, pois, o banco cruza infor                                     | rmações se o título pertence à | à filial informada.                          |

|                                              |                                                |                                                          |                                            |                                                                            | — 🗆                          |                 |
|----------------------------------------------|------------------------------------------------|----------------------------------------------------------|--------------------------------------------|----------------------------------------------------------------------------|------------------------------|-----------------|
| Agendar pagamento                            | 55                                             | Legenda<br>(F5) Marcar<br>(F6) Marcar to<br>(F7) Desmarc | odos Titulos m<br>ar todos Campos          | nto não é dia útil<br>arcados<br>alteráveis                                | Total pagamento              | ∞s<br>28,9      |
| Banco                                        | Agência / Conta corrente                       | Nome / Dazão social do cadante (Beneficiário)            | CDE / CNDI do cedente                      | Data do venciment                                                          | to Valor do título           |                 |
| 654 - Linx Big Farma<br>654 - Linx Big Farma | 01202-0 / 010312020-1<br>01202-0 / 010312020-1 | PROFARMA DIST PROD FARM S.A<br>DIMED S/A DIST MED F.EDS  | 45453214003177<br>92665611032290           | 01/05/2021<br>04/05/2021                                                   |                              | 355,47<br>73,46 |
|                                              |                                                |                                                          |                                            |                                                                            |                              |                 |
|                                              |                                                |                                                          |                                            |                                                                            |                              |                 |
|                                              |                                                |                                                          |                                            |                                                                            |                              |                 |
|                                              |                                                |                                                          |                                            |                                                                            |                              |                 |
|                                              |                                                |                                                          |                                            |                                                                            |                              |                 |
| K                                            |                                                |                                                          |                                            |                                                                            |                              | 2               |
| c<br>Opções                                  |                                                |                                                          |                                            |                                                                            |                              |                 |
| Opções<br>Definir conta corrente (F8)        | Definir data do pagamento (f                   | -9) Exibir / Ocultar feriados no intervalo de            | vencimento                                 | por - Limpar                                                               | r filtro                     |                 |
| Copções<br>Definir conta corrente (F8)       | Definir data do pagamento (f                   | 9) Exibir / Ocultar feriados no intervalo de             | vencimento Filtrar                         | por ▼ Limpar<br>ata de vencimento                                          | filtro<br>fora de dia útil   |                 |
| C<br>Opções<br>Definir conta corrente (F8)   | Definir data do pagamento (f                   | 9) Exibir / Ocultar feriados no intervalo de             | vencimento Filtrar<br>Da                   | por → Limpar<br>ata de vencimento<br>ata de vencimento                     | r filtro<br>fora de dia útil |                 |
| C<br>Opções<br>Definir conta corrente (F8)   | Definir data do pagamento (f                   | 59) Exibir / Ocultar feriados no intervalo de            | vencimento Filtrar<br>Di<br>Di<br>Di<br>Di | por → Limpar<br>ata de vencimento<br>ata de vencimento<br>ata de pagamento | r filtro<br>fora de dia útil |                 |

Figura 09 - Agendar Pagamentos - Filtros

• Filtrar por Data de vencimento fora de dia útil aparecerá a seguinte mensagem:

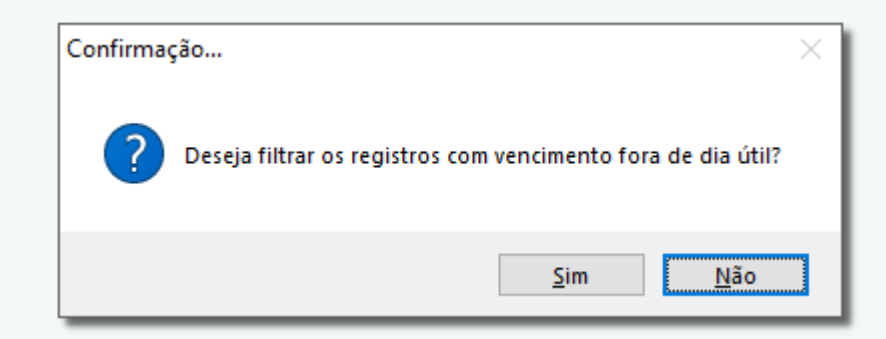

Figura 10 - Confirmação Dia Útil

Basta selecionar se deseja ou não.

• Filtrar por **Data de vencimento** aparecerá a seguinte mensagem:

| 🗶 Filtrar por data de ve | encimento X    |
|--------------------------|----------------|
| Período                  |                |
| De                       | até            |
| 11 15                    | // 15          |
|                          |                |
| Filtrar (F3)             | Cancelar (Esc) |

Figura 11 - Confirmação Data Vencimento

Basta selecionar as datas e filtrar.

• Filtrar por Data de pagamento aparecerá a seguinte mensagem:

| 🗶 Filtrar | por data de pa | agamento       | ×  |
|-----------|----------------|----------------|----|
| - Período | ) ————         |                |    |
| De        |                | até            |    |
| 11        | 15             | 11             | 15 |
|           |                |                |    |
|           | Filtrar (F3)   | Cancelar (Esc) | ]  |

Figura 12 - Confirmação Data Pagamento

Basta selecionar as datas e filtrar.

• Filtrar por Títulos sem Conta Corrente: Filtra os títulos que não estão com as contas para agendamento, basta selecionar os títulos e definir a conta corrente desejada.

| Após ter revisado os dados e finalizado o agendamento dos pagamentos, | elique no botão | Gerar remessa (F3) | ou utilize a tecla de atalho <b>F3</b> , aparecerá a seguinte mensagem: |
|-----------------------------------------------------------------------|-----------------|--------------------|-------------------------------------------------------------------------|
|-----------------------------------------------------------------------|-----------------|--------------------|-------------------------------------------------------------------------|

| Confirma | ção                                                     | $\times$ |
|----------|---------------------------------------------------------|----------|
| ?        | Deseja gerar a remessa para agendamento dos pagamentos? |          |
|          | <u>S</u> im <u>N</u> ão                                 |          |

Figura 13 - Remessa de Agendamento dos Pagamentos

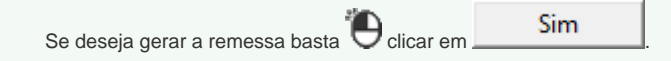

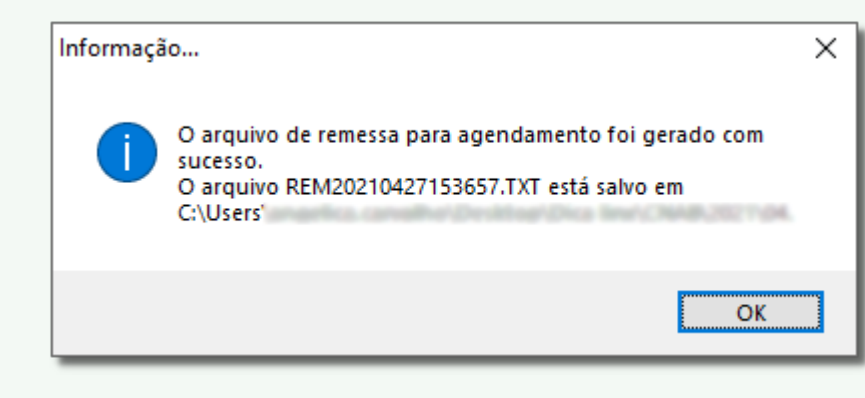

Figura 14 - Arquivo de Remessa Enviado

| OK, aparecerá a se                            | eguinte mensagem: |             |   |
|-----------------------------------------------|-------------------|-------------|---|
| Confirmação                                   |                   |             | × |
| Deseja gerar o relatório de Re<br>Pagamentos? | emessa para Agend | amento de   |   |
|                                               | <u>S</u> im       | <u>N</u> ão |   |
| Figura 15 - Gerar Relatório                   |                   |             |   |

Para imprimir o relatório gerado 🖲 clique em Sim

| 27/04/2021            | 15:43:17                  | Remessa para Ag                                                                                                  | jendamento de Pa                     | gamentos        |                     |                                     | Página 1 de 1                    |
|-----------------------|---------------------------|----------------------------------------------------------------------------------------------------|--------------------------------------|-----------------|---------------------|-------------------------------------|----------------------------------|
| Banco: 65             | 4 - Linx Big              | Farma                                                                                                    |                                      |                 |                     |                                     |                                  |
| Nome do ar            | quivo de re               | messa: REM20210427153657.TXT                                                                                     |                                      |                 | Número de sequên    | cia do arquivo: 0000                | 01                               |
| Data e hora           | da geraçã                 | o do arquivo: 27/04/2021 15:36:57                                                                                |                                      |                 |                     |                                     |                                  |
| Remessa ge            | erada por:                | 001 - Linx Big Farma                                                                                             |                                      |                 |                     |                                     |                                  |
| Filial ID             | Pagar ID                  | Nome / Razão social do cedente                                                                                   | Data do Vencimento                   | Valor do Título | Valor dos Descontos | Valor dos Acréscimos                | Valor do Pagamento               |
| T III GI ID           | -                         |                                                                                                    |                                      |                 |                     |                                     |                                  |
| Agência e c           | onta: 0120                | 02-0 / 010312020-1                                                                                               |                                      |                 |                     |                                     |                                  |
| Agência e c           | onta: 0120<br>868         | 12-0 / 010312020-1<br>PROFARMA DIST PROD FARM S.A                                                                | 01/05/2021                           | 355,47          | 0,00                | 0,00                                | 355,47                           |
| Agência e o<br>3<br>3 | onta: 0120<br>868<br>196  | 12-0 / 010312020-1<br>PROFARMA DIST PROD FARM S.A<br>DIMED S/A DIST MED F.EDS                                    | 01/05/2021<br>04/05/2021             | 355,47<br>73,46 | 0,00<br>0,00        | 0,00<br>0,00                        | 355,47<br>73,46                  |
| Agência e c<br>3<br>3 | conta: 0120<br>868<br>196 | 12-0 / 010312020-1<br>PROFARMA DIST PROD FARM S.A<br>DIMED S/A DIST MED F.EDS<br>Número de pagamentos agendados: | 01/05/2021<br>04/05/2021<br><b>2</b> | 355,47<br>73,46 | 0,00<br>0,00<br>To  | 0,00<br>0,00<br>tal dos pagamentos: | 355,47<br>73,46<br><b>428,93</b> |

Figura 16 - Relatório Gerado Agendamento de Pagamentos

O arquivo de remessa gerado, aparecerá na pasta de remessa cadastrada na Integração Bancária.

Após ter enviado o arquivo de remessa, o registro ficará com 🤗 na frente, para indicar que este arquivo está pendente, ou seja, será necessário enviar para o banco e enquanto o mesmo não retornar informando se aceitou ou não o arquivo de remessa, eles ficarão como pendentes.

| ontas      | a Paga       | r         |                |               |                  | egenda<br>F5) Marcar<br>F6) Marcar todos<br>F7) Desmarcar todos | Contas Não Pagas Regis<br>Contas Vencidas Onfir<br>Contas Pagas OPende | tros marcados To<br>rmadas<br>entes | tal Não Pago<br>115.661,83            | 0,0 |
|------------|--------------|-----------|----------------|---------------|------------------|-----------------------------------------------------------------|------------------------------------------------------------------------|-------------------------------------|---------------------------------------|-----|
|            |              |           |                |               |                  |                                                                 |                                                                        |                                     | ← → (* 🗎 ⊘ 🎙                          | .   |
| rade (Shi  | ft+F3) Ediç  | ão (F2)   | )              |               |                  |                                                                 |                                                                        |                                     |                                       |     |
| /esquisa   |              |           |                |               |                  |                                                                 |                                                                        |                                     |                                       |     |
| ota Fiscal | l, Número do | Docum     | nento, ID ou N | ome do Forneo | edor             | Filtro(s) Ativado(s)                                            |                                                                        | _                                   |                                       |     |
|            |              |           |                |               |                  |                                                                 | Filtros                                                                |                                     |                                       |     |
| Status     |              |           |                |               | Tipo             |                                                                 | Situação bancária                                                      |                                     |                                       |     |
| Contag     | s Não Pagas  | 000       | ontas Pagas    | O Todas (     | Despesas O       | Fornecedores 💿 Todo                                             | s Oconfirmadas Pende                                                   | entes 🔿 Todas                       | Não há inconsistências                |     |
|            | Olahua       | t diana   | Data ania "    | Determine     |                  |                                                                 |                                                                        |                                     | 11-14-1                               |     |
| spesa      | Status (     | :0dig0    | Data emissar   | o Data vencim | ento Nota fiscal | Codigo do fornecedo                                             | r Nome do fornecedor                                                   | 051                                 | Historico                             | Va  |
| SIM        | -            | 3/3       | 08/05/2020     | 28/12/2020    |                  | 10001                                                           | ENERGIA ELETRICA                                                       | CEL                                 |                                       |     |
| Sim        |              | 1517      | 31/07/2020     | 30/12/2020    |                  | 5001                                                            | DESPESAS EUNCIONARIOS                                                  |                                     | VALE TRANSPORTE                       |     |
|            |              | 980       | 01/05/2020     | 05/01/2021    |                  | 12002                                                           | SISTEMA / SOFTWARE FARMA                                               | ACIA                                | LINX                                  |     |
| SIM        |              | 1143      | 01/05/2020     | 12/01/2021    |                  | 11001                                                           | IMPOSTOS                                                               |                                     | GAICMS                                |     |
|            |              | 2938      | 13/01/2021     | 13/01/2021    | 3555647          | 8 12                                                            | 2 DIMED S/A DIST MED F.EDS                                             |                                     | Referente à nota de entrada nº 555154 |     |
|            |              | 2939      | 13/01/2021     | 13/01/2021    | 3555647          | 9 12                                                            | 2 DIMED S/A DIST MED F.EDS                                             |                                     | Referente à nota de entrada nº 555154 |     |
|            |              | 2940      | 19/01/2021     | 19/01/2021    | 3555648          | ο ο                                                             | PROFARMA DIST PROD FARM                                                | S.A                                 | Referente à nota de entrada nº 389371 |     |
|            |              | 2941      | 19/01/2021     | 19/01/2021    | 3555648          | 1 8                                                             | PROFARMA DIST PROD FARM                                                | S.A                                 | Referente à nota de entrada nº 389371 |     |
|            | • •          | 868       | 26/04/2021     | 01/05/2021    | 30885            | 8 8                                                             | PROFARMA DIST PROD FARM                                                | S.A                                 |                                       |     |
|            | • •          | 196       | 23/04/2021     | 04/05/2021    | 57811            | 6 12                                                            | 2 DIMED S/A DIST MED F.EDS                                             |                                     |                                       |     |
|            |              | 21        | 22/04/2021     | 06/05/2021    | 22876            | 5 51                                                            | FOCOFARMA DISTRIBUIDORA                                                | DE MEDICAMENTOS                     |                                       |     |
|            | -            | 589       | 22/04/2021     | 08/05/2021    | 95677            | 1 9                                                             | SANTA CRUZ DIST MED LTDA                                               |                                     |                                       |     |
|            |              | 1204      | 10/04/2019     | 15/05/2021    | 83526            | 0 12                                                            | COMED S/A DIST MED F.EDS                                               |                                     |                                       |     |
|            |              | 31<br>204 | 26/04/2021     | 24/05/2021    | /9862            | 9 9                                                             | DIMED S/A DIST MED E DO                                                |                                     |                                       |     |
|            | -            | 201       | 20/04/2021     | 07/06/2021    | 5/011            | 9 12                                                            | DIMED S/A DIST MED F.EDS                                               |                                     |                                       |     |
|            |              |           |                |               |                  |                                                                 |                                                                        |                                     |                                       |     |

Figura 17 - Registros Pendentes

| Informação<br>As informac<br>através da o<br>Em função          | ões deste registro foram envia<br>peração de Agendar pagame<br>disso, este registro não poder | adas ao banco<br>ntos.<br>rá ser editado.                                      |                                                                           |                                                                                              |          |
|-----------------------------------------------------------------|-----------------------------------------------------------------------------------------------|--------------------------------------------------------------------------------|---------------------------------------------------------------------------|----------------------------------------------------------------------------------------------|----------|
| Figura 18 - Este Registro N<br>ição financeira informará co     | io Poderá ser Editado<br>no o processo de envio de remess                                     | OK<br>sa deverá ser realizado.                                                 |                                                                           |                                                                                              |          |
| Instituição Financeira (banco<br>.inx Big Farma irá identificar | ) processar o arquivo de remessa<br>a existência desse arquivo e o usu                        | , irá gerar um arquivo de Retorno que<br>uário poderá processá-lo através do b | e o usuário deverá obtê-lo e copiá-lo pa<br>potão Processar retorno (F12) | ra a pasta de retorno configurada na Integração<br>ou utilizar a tecla de atalho <i>F12.</i> | Bancária |
|                                                                 |                                                                                               |                                                                                |                                                                           |                                                                                              |          |

| Nome do arquivo de retorno Data e hora de geração do arquivo   Código do Banco Agência / Conta corrente   REM20210428065739.TXT 28/04/2021 08:57:39   Processar arquivo válido selecionado Processar arquivo não listado   Processar arquivo válido selecionado Processar arquivo não listado   Internet de Retorno Processar arquivo válido selecionado   Processar Arquivos de Retorno Retorno nusito   Internet de Retorno Processar arquivo válido selecionado   Internet de Retorno Processar arquivo válido selecionado   Internet de Retorno Processar arquivo válido selecionado   Internet de Retorno Processar arquivo válido selecionado   Internet de Retorno Processar arquivo válido selecionado   Internet de Retorno Processar arquivo válido selecionado   Internet de Retorno Processar arquivo válido selecionado   Internet de Retorno Processar arquivo válido selecionado   Internet de Retorno Processar arquivo válido selecionado   Internet de Retorno Processar arquivo válido selecionado   Internet de Retorno Processar arquivo válido selecionado   Internet de Retorno Processar arquivo válido selecionado                                                                                                    | Processar arquivos de retorno     Requivo de retorno invisio     Nome do arquivo de retorno     Data e hora de geração do arquivo     Código do Banco   Agência / Conta corrente   EEL/202104220205739.7X7   22004/2021 08.5739   753   40460-11/45045605-1            Processar arquivo válido selecionado    Processar arquivo se Retorno   Processar Arquivos de Retorno To arquivo correto e Cique em Processar arquivo válido selecionado  , abrirá a baixa de contas a pagar para selecionar o número do caixa.                                                                                                    | Processar arquivos de retorno                                                                                   | ×                                                                     |
|----------------------------------------------------------------------------------------------------|----------------------------------------------------------------------------------------------------|----------------------------------------------------------------------------------------------------|-----------------------------------------------------------------------|
| Nome do arquivo de retorno       Data e hora de geração do arquivo       Código do Banco       Agência / Conta corrente         REM20210428085739.TXT       28/04/2021 08:57:39       758       40460-1 / 45045605-1         Opções                                                                                                    | Nome do arquivo de retorno       Data e hora de geração do arquivo       Código do Banco       Agência / Conta corrente         12EM20210428085739.TXT       28/04/2021 08:57:39       1756       40460-1 / 45045605-1         Depões       Processar arquivo válido selecionado       Processar arquivo não listado         Processar Arquivos de Retorno       Fechar (Esc)         19 - Processar Arquivos de Retorno       No arquivo de Retorno que a instituição financeira enviará, estarão as confirmações de agendamentos e também as baixas dos títulos.         ne o arquivo correto e Correto e Correto e Correto a figure em       Processar arquivo válido selecionado, abrirá a baixa de contas a pagar para selecionar o número do caixa. | rocessar arquivos de retorno                                                                                    | Arquivo de retorno inválido                                           |
| Doções   Processar arquivo válido selecionado   Processar arquivo não listado   Fechar (Esc)   19 - Processar Arquivos de Retorno No arquivo de Retorno que a instituição financeira enviará, estarão as confirmações de agendamentos e também as baixas dos títulos. one o arquivo correto e Octave en Processar arquivo válido selecionado, abrirá a baixa de contas a pagar para selecionar o número do caixa.                                                                                                    | Doções Processar arquivo válido selecionado Processar arquivo não listado Fechar (Esc)  19 - Processar Arquivos de Retorno 19 - Processar Arquivos de Retorno No arquivo de Retorno que a instituição financeira enviará, estarão as confirmações de agendamentos e também as baixas dos títulos. ane o arquivo correto e Cique em Processar arquivo válido selecionado , abrirá a baixa de contas a pegar para selecionar o número do caixa.                                                                                                    | Nome do arquivo de retornoData e hora de geração do arquivoCódigo doREM20210428085739.TXT28/04/2021 08:57:39756 | o Banco Agência / Conta corrente<br>40460-1 / 45045605-1              |
| poões<br>rocessar arquivo válido selecionado Processar arquivo não listado<br>Processar Arquivos de Retorno<br>9 - Processar Arquivos de Retorno<br>No arquivo de Retorno que a instituição financeira enviará, estarão as confirmações de agendamentos e também as baixas dos títulos.<br>e o arquivo correte e Oclque en Processar arquivo válido selecionado, abrirá a baixa de contas a pagar para selecionar o número do caixa.                                                                                                    | poções<br>tracessar arquivo válido selecionado Processar arquivo não listado<br>Fechar (Esc)<br>9 - Processar Arquivos de Retorno<br>No arquivo de Retorno que a instituição financeira enviará, estarão as confirmações de agendamentos e também as baixas dos títulos.<br>te o arquivo correto e Ocessar arquivo válido selecionado, abrirá a baixa de contas a pagar para selecionar o número do caixa.                                                                                                    |                                                                                                    |                                                                       |
| Fechar (Esc)         a 19 - Processar Arquivos de Retorno         No arquivo de Retorno que a instituição financeira enviará, estarão as confirmações de agendamentos e também as baixas dos títulos.         No arquivo de Retorno que a instituição financeira enviará, estarão as confirmações de agendamentos e também as baixas dos títulos.         interview de Retorno que a instituição financeira enviará, estarão as confirmações de agendamentos e também as baixas dos títulos.         interview de Retorno que a instituição financeira enviará, estarão as confirmações de agendamentos e também as baixas dos títulos.         interview de Retorno que a instituição financeira enviará, estarão as confirmações de agendamentos e também as baixas dos títulos.         interview de Retorno que a instituição financeira enviará, estarão as confirmações de agendamentos e também as baixas dos títulos.         interview de Retorno que a instituição financeira enviará, estarão as confirmações de agendamentos e também as baixas dos títulos.         interview de Retorno que a instituição financeira enviará, estarão as confirmações de agendamentos e também as baixas dos títulos.         interview de Retorno que a instituição financeira enviará, estarão as confirmações de agendamentos e também as baixas dos títulos.         interview de Retorno que a instituição financeira enviará, estarão as confirmações de agendamentos e também as baixas dos títulos.         interview de Retorno que a instituição financeira enviará, estarão as confirmações de age | Fechar (Esc)         19 - Processar Arquivos de Retorno         No arquivo de Retorno que a instituição financeira enviará, estarão as confirmações de agendamentos e também as baixas dos títulos.         one o arquivo correto e Cique em Processar arquivo válido selecionado         abrirá a baixa de contas a pagar para selecionar o número do caixa.                                                                                                    | Opções           Processar arquivo válido selecionado         Processar arquivo não listado                     |                                                                       |
| a 19 - Processar Arquivos de Retorno No arquivo de Retorno que a instituição financeira enviará, estarão as confirmações de agendamentos e também as baixas dos títulos. ione o arquivo correto e Cique em Processar arquivo válido selecionado, abrirá a baixa de contas a pagar para selecionar o número do caixa.                                                                                                    | 19 - Processar Arquivos de Retorno<br>No arquivo de Retorno que a instituição financeira enviará, estarão as confirmações de agendamentos e também as baixas dos títulos.<br>One o arquivo correto e Oclique em Processar arquivo válido selecionado, abrirá a baixa de contas a pagar para selecionar o número do caixa.                                                                                                    |                                                                                                    | Fechar (Esc)                                                          |
| one o arquivo correto e Oclique em Processar arquivo válido selecionado, abrirá a baixa de contas a pagar para selecionar o número do caixa.                                                                                                    | one o arquivo correto e Oclique em Processar arquivo válido selecionado, abrirá a baixa de contas a pagar para selecionar o número do caixa.                                                                                                    | 19 - Processar Arquivos de Retorno                                                                              | os do agondamentos o também as baixas dos títulos                     |
|                                                                                                    |                                                                                                    | ione o arquivo correto e Oclique em Processar arquivo válido selecionado                                        | , abrirá a baixa de contas a pagar para selecionar o número do caixa. |
|                                                                                                    |                                                                                                    |                                                                                                    |                                                                       |

| 👗 Baixa de contas a paga | r X            |
|--------------------------|----------------|
| Baixa de contas a        | pagar          |
| Opções                   |                |
| 1                        | ~              |
| 1 10                     |                |
| OK (F3)                  | Cancelar (Esc) |

## Figura 20 - Baixa de Contas a Pagar

| 1 A tela de seleção do número do caixa no baixa de contas a pagar só aparecerá caso o usuário não tenha o Financeiro habilitado, caso o mesmo esteja habilitado a Figura 20 não aparecerá, pois o sistema já irá identificar o número do caixa pertencente. |
|----------------------------------------------------------------------------------------------------|
| Para procurar o arquivo de retorno em outra pasta, O clique no botão Processar arquivo não listado e procure a pasta correta.                                                                                                    |
| Após selecionar o arquivo aparecerá a seguinte mensagem:                                                                                                    |
| Informação X                                                                                                    |
| i Arquivo processado com sucesso!                                                                                                    |
| ОК                                                                                                    |
| Figura 21 - Arquivo Processado com Sucesso                                                                                                    |
| Se desejar imprimir o relatório de retorno, basta Oclicar em Sim                                                                                                    |

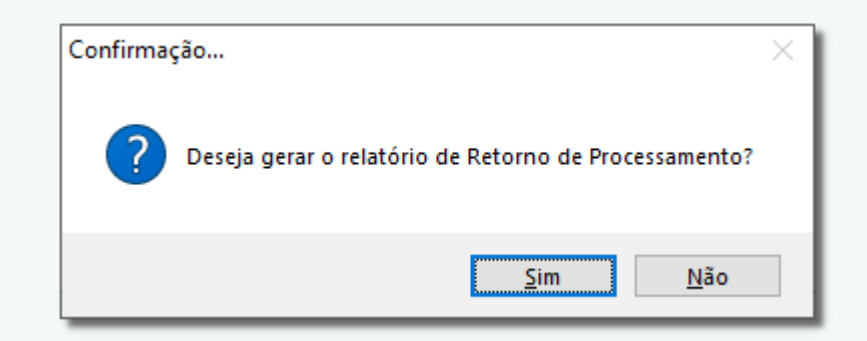

Figura 22 - Relatório de Retorno

| Processamento do Arquivo de Retorno       Pagina         Registros "Detalhe" – Pagamentos Efetuados       Bancor 756 - BANCOOB       Valor do Pagamento REM20210428083433 TXT         Bancor 756 - BANCOOB       Retroro processamento do arquivo de retorno:       REM2021010428083433 TXT       Valor do Pagamento       Valor do Pagamento <th>Processamento do Arquivo de Retorno<br/>Registros "Detalhe" - Pagamentos Efetuados       resultados         FWCOOB       Worde Paga de la do 2000 de la do 2000 de la do</th> <th></th> <th></th> <th></th> <th></th> <th></th> <th></th> | Processamento do Arquivo de Retorno<br>Registros "Detalhe" - Pagamentos Efetuados       resultados         FWCOOB       Worde Paga de la do 2000 de la do 2000 de la do                                                                          |                                                                                                    |                |                              |                    |                         |                      |  |               |
|----------------------------------------------------------------------------------------------------|----------------------------------------------------------------------------------------------------|----------------------------------------------------------------------------------------------------|----------------|------------------------------|--------------------|-------------------------|----------------------|--|---------------|
| Registros "Detalhe" – Pagamentos Efetuados         Banc:       755 - BANCOOB         Nome do arquivo de returio:       REM20210428083433.TKT         Data e hora do processamento do arquivo:       28040420210834.33.TKT         Banci:       761 - Banci         Filial 10       Pagar 10         Nome / Razão social do cedente       Data do Vencimento (Monina)       Data do Pagamento       Valor do Pagamento       Valor do Pagamento                                                                                                    | Registros "Detalhe" - Pagamentos Efetuados         Pagre 10 Mome / Razão social do cedente       Data do Vencimento (Nominal)       Data do Pagamento       Valor do Pagamento       Valor do Pagamento <th <="" colspan="2" td=""><td>28/04/2021 08:42:00</td><td>Processan</td><td>nento do Arquivo de Ret</td><td>torno</td><td></td><td>Página 1 de 2</td></th>                                                                                                    | <td>28/04/2021 08:42:00</td> <td>Processan</td> <td>nento do Arquivo de Ret</td> <td>torno</td> <td></td> <td>Página 1 de 2</td> |                | 28/04/2021 08:42:00          | Processan          | nento do Arquivo de Ret | torno                |  | Página 1 de 2 |
| lance: 756 - BANCOOB<br>tome do arquivo de retorno: REM20210428083433.TXT<br>tata e hora do processamento do arquivo: 28/04/2021 08:34:33<br>tetorno processamento do arquivo: 28/04/2021 08:34:33<br>tetorno processamento do arquivo: 28/04/2021 08:34:33<br>tetorno processamento do arquivo: 28/04/2021 08:24:33<br>2 1 FOCOFARINA DISTRIBUIDORA DE MEDICAMENTOS 01/05/2021 04/05/2021 356,47 355<br>Número de pagamentos efetuados: 1 Total: 356,47 355<br>Número geral de pagamentos efetuados: 1 Total: 356,47 355<br>Número geral de pagamentos efetuados: 1 Total: 356,47 355<br>8/04/2021 08:42:00 Processamento do Arquivo de Retorno Página<br>Registros "Detalhe" – Pagamentos não Efetuados<br>tata e hora do processamento do arquivo: 28/04/2021 08:34:33<br>tetorno processado por: 001-LinxBig Farma<br>Filial 10 Pagar 10 Nome / Razão social do cedente Data do Vencimento (Nomina) Data do Pagamento Valor do Pagamento Nosso Número (Ban<br>Agência / Conta corrente: 40460-1/45045605-1<br>3 59 SANTA CRUZ DIST MED LTDA 04/05/2021 04/05/2021 73,46<br>1 Insuficiência de Fundos - Débito Não Efetuados<br>1 Total geral: 73,46<br>Número geral de pagamentos não efetuados: 1 Total: 73,46<br>Número geral de pagamentos não efetuados: 1 Total geral: 73,46                                                                                                    | BANCOOB<br>two de retorms: FEM20210428083433.TXT<br>processamento do arquivo: 2804/2021 08.43.3<br>seado po:: 001-Linx Bij Fama<br>Pagar ID Nome / Razão social do cedente Data do Vencimento (Nominal) Data do Pagamento Valor do Pagamento Valor do Pagamento Valor do Pagamento Valor do Pagamento e pagamento se fetuados: 1 Total: 355,47<br>Número de pagamentos efetuados: 1 Total e rai: 355,47<br>Número geral de pagamentos efetuados: 1 Total geral: 355,47<br>Número geral de pagamentos efetuados: 1 Total geral: 355,47<br>Número geral de pagamentos efetuados: 1 Total geral: 355,47<br>Número geral de pagamentos efetuados: 1 Total geral: 355,47<br>Número geral de pagamentos efetuados: 1 Total geral: 355,47<br>Número geral de pagamentos efetuados: 1 Total geral: 355,47<br>Número geral de pagamentos efetuados: 1 Total geral: 355,47<br>Número geral de pagamentos efetuados: 1 Total geral: 355,47<br>Número geral de pagamentos efetuados: 1 Total geral: 355,47<br>Número geral de pagamentos efetuados: 0 Arquivo de Retorno P<br>Registros: "Detalhe" – Pagamentos não Efetuados<br>BANCOOB<br>No de retormo: REM20210428083433.TXT<br>> processamento do arquivo: 2804/2021 08.34.33<br>sesado por: 001-Linx Bij Fama<br>Pagar ID Nome / Razão social do cedente Data do Vencimento (Nominal) Data do Pagamento Valor do Pagamento Nosso Núme<br>anta corrente: 40460.1 45045605-1<br>589 SANTA CRUZ DIST MED LTDA 04/05/2021 0.4405/2021 7.3,46<br>regise:<br>Insuficiência de Fundos - Debito Não Efetuados<br>1 Total geral: 7.3,46<br>Número geral de pagamentos não efetuados: 1 Total geral: 7.3,46<br>Número geral de pagamentos não efetuados: 1 Total geral: 7.3,46                                                                                                    |                                                                                                    | Registros "De  | etalhe" – Pagamentos E       | fetuados           |                         |                      |  |               |
| Nome do arquivo de retorno: REM2021042003433.TXT         Data e hora do processamento do arquivo: 28/04/2021 08:34:33         Retorno processamento do arquivo: 28/04/2021 08:34:33         Retorno processamento do arquivo: 28/04/2021 08:34:33         Retorno processamento do arquivo: 28/04/2021 08:06:201       Otion do Pagamento       Valor do Pagamento       Valor Baka         Agência / Conta corrente: 40460-1 / 45045605-1       Otion do Pagamentos efetuados: 1       Otion 20:201       04/05/2021       355,47       355         Número de pagamentos efetuados: 1       Total geral: 355,47       355         Processamento do Arquivo de Retorno       Prágina         Registros "Detalhe" – Pagamentos não Efetuados         Banco: 756 - BANCOOB         Nome / Razão social do cedente       Data do Vencimento (Nominat)       Data do Pagamento       Valor do Pagamento         Processamento do Arquivo de Retorno       Prágina         Data do processamento do arquivo: 28/04/2021 08:34:33.TXT         Data do racuivo de retorno: REM20210428083433.TXT         Data do racuivo: 28/04/2021 08:34:33         Rifial ID                                                                                                    | invo de retormo: REM20210428083433.TXT<br>processamento do arquivo: 28/04/2021 08:34:33<br>sasado por: 001 - Linx Big Farma<br>Pagar ID Kome / Razio social do codente<br>Data do Vencimento (Kominal) Data do Pagamento Valor do Pagamento Va<br>onta corrente: 40460-1 / 45045605-1<br>21 FOCOFARMA DISTRIBUIDORA DE MEDICAMENTOS 01/05/2021 04/05/2021 355,47<br>Número de pagamentos efetuados: 1 Total: 355,47<br>Número geral de pagamentos efetuados: 1 Total geral: 355,47<br>Número geral de pagamentos efetuados: 1 Total geral: 355,47<br>Número geral de pagamentos efetuados: 1 Total geral: 355,47<br>Número geral de pagamentos efetuados: 1 Total geral: 355,47<br>Número geral de pagamentos efetuados: 1 Total geral: 355,47<br>Número geral de pagamentos efetuados: 1 Total geral: 355,47<br>Número geral de pagamentos efetuados: 1 Total geral: 355,47<br>Número geral de pagamentos efetuados: 1 Total geral: 355,47<br>Número geral de pagamentos do arquivo: 28/04/2021 08:34:33<br>issado por: 001 - Linx Big Farma<br>Pagar ID Kome / Razio social do codente Data do Vencimento (Nominal) Data do Pagamento Valor do Pagamento Nosso Núme<br>pata corrente: 40460: 1 / 4504605.1<br>589 SANTA CRUZ DIST MED LTDA 04/05/2021 04/05/2021 73,46<br>Número de pagamentos não efetuados: 1 Total geral: 73,46<br>Número geral de pagamentos não efetuados: 1 Total geral: 73,46                                                                                                    | Banco: 756 - BANCOOB                                                                                                    | -              | -                            |                    |                         |                      |  |               |
| bata e hora do processamento do arquivo: 28/04/2021 08/34/33<br>tetorno processado por: 001 - Linx Big Farma<br>Filial ID Pagar ID Nome / Razão social do cedente Data do Vencimento (Nominal) Data do Pagamento Valor do Pagamento Valor do Pagamento<br>Agência / Conta corrente: 40460.1 / 45045605.1<br>3 21 FOCO FARMA DISTRIBUIDORA DE MEDICAMENTOS 01/05/2021 04/05/2021 355,47 355<br>Número de pagamentos efetuados: 1 Total: 355,47 355<br>Número geral de pagamentos efetuados: 1 Total geral: 355,47 355<br>Número geral de pagamentos efetuados: 1 Total geral: 355,47 355<br>Registros "Detalhe" – Pagamentos não Efetuados<br>Banco: 756 - BANCOOB<br>Nome / Razão social do cedente Cata do Vencimento (Nominal) Data do Pagamento Valor do Pagamento Nosso Número (Ban<br>Agência / Conta corrente: 40460.1 / 45045605.1<br>3 589 SANTA CRUZ DIST MED LTDA 0405/2021 04/05/2021 73,46<br>Número geral de pagamentos não efetuados: 1 Total geral: 73,46<br>Número geral de pagamentos não efetuados: 1 Total geral: 73,46                                                                                                    | p processamento do arquivo: 28/04/2021 08:34:33 sesado por: 001-Linx Big Farma Pagar ID Nome / Razão social do cedente Data do Vendimento (Nominal) Data do Pagamento Valor do Pagamento Valor do Pagamento | Nome do arquivo de retorno: REM20210428083433.TXT                                                                                |                |                              |                    |                         |                      |  |               |
| Retorno processado por:       001 - Linx Big Farma       Data do Vencimento (Nomina)       Data do Pagamento       Valor do Pagamento       Valor Baka         Agência / Conta corrente:       404601 / 45045605-1       3       21       FOCOFARIMA DISTRIBUIDORA DE MEDICAMENTOS       01/05/2021       04/05/2021       355,47       355         3       21       FOCOFARIMA DISTRIBUIDORA DE MEDICAMENTOS       01/05/2021       04/05/2021       355,47       355         Número de pagamentos efetuados:       1       Total geral:       355,47       355         28/04/2021       08:42:00       Processamento do Arquivo de Retorno       Página       Página         Registros "Detalhe" – Pagamentos não Efetuados       8       Numero de raquivo:       28/04/2021 08:42:00       Processamento do Arquivo de Retorno       Página         8       Registros "Detalhe" – Pagamentos não Efetuados       8       Numero de raquivo:       28/04/2021 08:34:33       Numero de raquivo:       28/04/2021 08:34:33         8       Pagar ID       Nome / Razão social do cedente       Data do Vencimento (Nomina)       Data do Pagamento       Valor do Pagamento       Noso Número (Ban         Agência / Conta corrente:       40405:1/145045605-1       3       589       SANTA CRUZ DIST MED LTDA       04/05/2021       04/05/2021       73,46       <                                                                                                    | ssado por: 001 - Linx Big Farma Pagar ID Nome / Razão social do cedente Data do Vendimento (Nominal) Data do Pagamento Valor do Pagamento Valor do Pagamento Valor do Pagamento Valor do Pagamento 121 FOCOFARMA DISTRIBUIDORA DE MEDICAMENTOS 0105/2021 0405/2021 355,47 Número de pagamentos efetuados: 1 Total: 355,47 Número geral de pagamentos efetuados: 1 Total gerat: 355,47 Número geral de pagamentos efetuados: 1 Total gerat: 355,47 Número geral de pagamentos efetuados: 1 Total gerat: 355,47 Número geral de pagamentos efetuados: 1 Total gerat: 355,47 Número geral de pagamentos efetuados: 1 Total gerat: 355,47 Número geral de pagamentos efetuados: 1 Total gerat: 355,47 Número geral de pagamentos efetuados: 1 Total gerat: 355,47 Número geral de pagamentos ado se dente Detalhe" – Pagamentos não Efetuados BANCOOB Nove / Razão social do cedente Data do Vencimento (Nominal) Data do Pagamento Valor do Pagamento Nosso Núme nuta corrente: 40460-1 / 45045605-1 Seg SANTA CRUZ DIST MED LTDA 0405/2021 0405/2021 73,46 Número de pagamentos não efetuados: 1 Total: 73,46 Número geral de pagamentos não efetuados: 1 Total 73,46 Número geral de pagamentos não efetuados: 1 Total gerat: 73,46                                                                                                    | Data e hora do processamento do arquivo: 28/04/2021 08:3                                                                         | 4:33           |                              |                    |                         |                      |  |               |
| Filia ID       Pagar ID       Nome / Razão social do cedente       Data do Vencimento (Nominal)       Data do Pagamento       Valor do Pagamento       Valor do Pagamento         3       2.1       FOCOFARMA DISTRIBUIDORA DE MEDICAMENTOS       0.105/2021       0.4005/2021       355,47       355         Número de pagamentos efetuados:       1       Total:       355,47       355         Número geral de pagamentos efetuados:       1       Total geral:       355,47       355         28/04/2021       08:42:00       Processamento do Arquivo de Retorno<br>Registros "Detalhe" – Pagamentos não Efetuados       Página         Banco:       756 - BANCOOB       Registros "Detalhe" – Pagamento (Nominal)       Data do Pagamento       Valor do Pagamento       Página         Redizor de retorno:       REM20210428083433 TXT       Data do Vencimento (Nominal)       Data do Pagamento       Valor do Pagamento       Nosso Número (Ban         Retorno processamento do arquivo:       28/04/2021 08:34:33       Retorno       Sei a do Vencimento (Nominal)       Data do Pagamento       Valor do Pagamento       Nosso Número (Ban         Agência / Conta corrente:       40460-1 / 45045605-1       3       Sei a do Vencimento (Nominal)       Data do Pagamento       Valor do Pagamento       Nosso Número (Ban         Agência / Conta       Ontal do se da do Sei do cedente       <                                                                                                    | Pager ID         Nome / Razio social do cedente         Data do Vencimento (Nominal)         Data do Pagamento         Valor do Pagamento         Valor do Pagamento         Nosso Número         Valor do Pagamento         Nosso Número         Valor do Pagamento         Nosso Número         Valor do Pagamento         Nosso Número         Valor do Pagamento         Nosso Número         Valor do Pagamento         Nosso Número         Valor do Pagamento         Nosso Número         Valor do Pagamento         Nosso Número         Valor do                                                                                                    | Retorno proces sado por: 001 - Linx Big Farma                                                                                    |                |                              |                    |                         |                      |  |               |
| Agência / Conta corrente:       40460-1 / 45045605-1         3       21       FOCOFARMA DISTRIBUIDORA DE MEDICAMENTOS       01/05/2021       04/05/2021       355,47       355         Número de pagamentos efetuados:       1       Total:       355,47       355         Número geral de pagamentos efetuados:       1       Total:       355,47       355         Número geral de pagamentos efetuados:       1       Total geral:       355,47       355         28/04/2021       08:42:00       Processamento do Arquivo de Retorno       Página         Registros "Detalhe" – Pagamentos não Efetuados         Banco:: 756 - BANCOOB         Nome do arquivo de retorno:       REQ20210428083433 TXT         Data e hora do processamento do arquivo:       28/04/2021 08:34:33         Retorno processamento do arquivo:       28/04/2021 08:34:33         Retorno processamento do arquivo:       28/04/2021 08:34:33         Retorno processamento do arquivo:       28/04/2021 08:34:33         Retorno processamento do arquivo:       28/04/2021 08:34:33         Retorno processamento do arquivo:       28/04/2021 08:34:33         Retorno processamento do arquivo:       28/04/2021 08:34:33         Retorno processamento do arquivo:       28/04/2021 04:05/2021       73,46         3 <td>onta corrente: 40460.11 / 45045605.1         21       FOCOFARMA DISTRIBUIDORA DE MEDICAMENTOS       01/05/2021       04/05/2021       355,47         Número de pagamentos efetuados:       1       Total:       355,47         Número de pagamentos efetuados:       1       Total:       355,47         Número geral de pagamentos efetuados:       1       Total geral:       355,47         Número geral de pagamentos efetuados:         1       Total geral:       355,47         Número geral de pagamentos efetuados:         1       Total geral:       355,47         Número geral de pagamentos efetuados:         1       Total geral:       355,47         Número geral de pagamentos efetuados:         Pagarito is colspan="2"&gt;Número geral de pagamento do Arquivo de Retorno         Número geral de pagamento:       28/04/2021 06:34:33         Seado por: 001 - Linx Big Farma         Pagar ID       Nome / Razão social do cedente       Data do Vencimento (Nominal)       Data do Pagamento:       Nosso Núme         Número de Pagamento 2800 Kinte         Insuficiência de Fundos - Débito Não Efetuado         Número de pagamen</td> <td>Filial ID Pagar ID Nome / Razão social do cedente</td> <td></td> <td>Data do Vencimento (Nominal)</td> <td>Data do Pagamento</td> <td>Valor do Pagamento</td> <td>Valor Baixado</td>                                                                                                    | onta corrente: 40460.11 / 45045605.1         21       FOCOFARMA DISTRIBUIDORA DE MEDICAMENTOS       01/05/2021       04/05/2021       355,47         Número de pagamentos efetuados:       1       Total:       355,47         Número de pagamentos efetuados:       1       Total:       355,47         Número geral de pagamentos efetuados:       1       Total geral:       355,47         Número geral de pagamentos efetuados:         1       Total geral:       355,47         Número geral de pagamentos efetuados:         1       Total geral:       355,47         Número geral de pagamentos efetuados:         1       Total geral:       355,47         Número geral de pagamentos efetuados:         Pagarito is colspan="2">Número geral de pagamento do Arquivo de Retorno         Número geral de pagamento:       28/04/2021 06:34:33         Seado por: 001 - Linx Big Farma         Pagar ID       Nome / Razão social do cedente       Data do Vencimento (Nominal)       Data do Pagamento:       Nosso Núme         Número de Pagamento 2800 Kinte         Insuficiência de Fundos - Débito Não Efetuado         Número de pagamen                                                                                                    | Filial ID Pagar ID Nome / Razão social do cedente                                                                                |                | Data do Vencimento (Nominal) | Data do Pagamento  | Valor do Pagamento      | Valor Baixado        |  |               |
| 3       21       FOCOFARMA DISTRIBUIDORA DE MEDICAMENTOS       01/05/2021       04/05/2021       355,47       355         Número de pagamentos efetuados:       1       Total:       355,47       355         Número geral de pagamentos efetuados:       1       Total geral:       355,47       355         Número geral de pagamentos efetuados:       1       Total geral:       355,47       355         28/04/2021       08:42:00       Processamento do Arquivo de Retorno<br>Registros "Detalhe" – Pagamentos não Efetuados       Página         Banco:       756 - BANCOOB       Nome do arquivo:       28/04/2021 08:34:33.TXT       Página         Data e hora do processamento do arquivo:       28/04/2021 08:34:33       Reference       Nasso Número (Ban         Agência / Conta corrente:       40460-1 / 45045605-1       94/05/2021       04/05/2021       73,46         3       589       SANTA CRUZ DIST MED LTDA       04/05/2021       04/05/2021       73,46         Agência / Conta corrente:       40460-1 / 45045605-1       73,46       1       Total geral:       73,46                                                                                                    | 21       FOCOFARMA DISTRIBUIDORA DE MEDICAMENTOS       01/05/2021       04/05/2021       355,47         Número de pagamentos efetuados:       1       Total:       355,47         Número geral de pagamentos efetuados:       1       Total geral:       355,47         Número geral de pagamentos efetuados:       1       Total geral:       355,47         Número geral de pagamentos efetuados:       1       Total geral:       355,47         Número geral de pagamentos efetuados:       1       Total geral:       355,47         Número geral de pagamentos efetuados:       1       Total geral:       355,47         Número geral de pagamentos efetuados:       1       Total geral:       355,47         Número de pagamentos efetuados:       1       Total geral:       355,47         Número de pagamento:       28/04/2021 08/34/33       Total geral:       35,47         Número:       REM20210428083433.TXT       >       >       >       >         > processamento do arquivo:       28/04/2021 08/34/33       >       >       >       Námero geral do Pagamento       Nosso Número geral do Valor do Pagamento       Nosso Número geral do Valor do Pagamento       Nosso Número geral de pagamentos não efetuados:       1       Total:       73,46         Número geral de pagamentos não efetuados: <td>Agência / Conta corrente: 40460-1 / 45045605-1</td> <td></td> <td></td> <td></td> <td></td> <td></td>                                                                                                    | Agência / Conta corrente: 40460-1 / 45045605-1                                                                                   |                |                              |                    |                         |                      |  |               |
| Número de pagamentos efetuados:       1       Total:       355,47       355         Número geral de pagamentos efetuados:       1       Total geral:       355,47       355         28/04/2021       08:42:00       Processamento do Arquivo de Retorno<br>Registros "Detalhe" – Pagamentos não Efetuados       Página         28/04/2021       08:42:00       Processamento do Arquivo de Retorno<br>Registros "Detalhe" – Pagamentos não Efetuados       Página         Banco:       756 - BANCOOB       Nome do arquivo:       28/04/2021 08:34:33       Refeisoria (Sonta corrente do arquivo:       28/04/2021 08:34:33         Retorno processamento do arquivo:       28/04/2021 08:34:33       Refeisoria (Conta corrente:       Nosso Número (Ban Agência / Conta corrente:       40405/2021       04/05/2021       73,46         Agência / Conta corrente:       1       04/05/2021       04/05/2021       73,46       1         Número geral de pagamentos não efetuados:       1       Total geral:       73,46       1                                                                                                    | Numero de pagamentos efetuados:       1       Total:       335,47         Número geral de pagamentos efetuados:       1       Total geral:       335,47         Número geral de pagamentos efetuados:       1       Total geral:       335,47         D8:42:00       Processamento do Arquivo de Retorno<br>Registros "Detalhe" – Pagamentos não Efetuados       F         BANCOOB       ivo de retorno:       REM20210428083433.TXT       Porcessamento do arquivo:       28/04/2021 08:34:33         Issado por:       001 - LinxBig Farma       Paga       Data do Vencimento (Nominal)       Data do Pagamento       Valor do Pagamento       Nosso Núme         Inta corrente:       04606.1 / 45045605.1       East do Vencimento (Nominal)       Data do Pagamento       Valor do Pagamento       Nosso Núme         Insuficiência de Fundos - Débito Não Efetuado       Unimero de pagamentos não efetuados:       1       Total:       73,46         Número geral de pagamentos não efetuados:       1       Total geral:       73,46                                                                                                    | 3 21 FOCOFARMA DISTRIBUIDORA D                                                                                                   | E MEDICAMENTOS | 01/05/2021                   | 04/05/2021         | 355,47                  | 355,47               |  |               |
| Numero geral de pagamentos efetuados:       1       Total geral:       355,47       355         28/04/2021       08:42:00       Processamento do Arquivo de Retorno<br>Registros "Detalhe" – Pagamentos não Efetuados       Página         Banco:       756 - BANCOOB       Nome do arquivo de retorno:       REM20210428083433.TXT       Pagamentos não Efetuados         Banco:       756 - BANCOOB       Nome do arquivo:       28/04/2021 08:34:33       Retorno processado por:       01 - Linx Big Farma         Filial ID       Pagar ID       Nome / Razão social do cedente       Data do Vencimento (Nominal)       Data do Pagamento       Valor do Pagamento       Nosso Número (Ban Agéncia / Conta corrente: 40460-1 / 45045605-1         3       589       SANTA CRUZ DIST MED LTDA       04/05/2021       04/05/2021       73,46         01 - Insuficiência de Fundos - Débito Não Efetuados       1       Total geral:       73,46         Número geral de pagamentos não efetuados:       1       Total geral:       73,46                                                                                                    | Numero geral de pagamentos eletuados:       1       Total geral:       355,47         18:42:00       Processamento do Arquivo de Retorno<br>Registros "Detalhe" – Pagamentos não Efetuados       F         BANCOOB       :ivo de retorno:       REM20210428083433.TXT       >         > processamento do arquivo:       28/04/2021 08/34:33       >       >         > ssado por:       01-Linx Big Farma       >       >         Pagar ID       Nome / Razão social do cedente       Data do Vencimento (Nominal)       Data do Pagamento       Valor do Pagamento       Nosso Núme         sigões:                                                                                                    | Número de pagamentos efetuados:                                                                                                  | 1              |                              | Total:             | 355,47                  | 355,47               |  |               |
| Processamento do Arquivo de Retorno<br>Registros "Detalhe" – Pagamentos não Efetuados       Página         Banco: 756 - BANCOOB       - Pagamento so não Efetuados       - Pagamentos não Efetuados         Banco: 756 - BANCOOB       - REM20210428083433.TXT       - Pagamento so não Efetuados       - Pagamento so não Efetuados         Banco: 756 - BANCOOB       - REM20210428083433.TXT                                                                                                    | Processamento do Arquivo de Retorno<br>Registros "Detalhe" – Pagamentos não Efetuados       F         BANCOOB       Intra Supersona do arquivo: 28/04/2021 08/34:33       Intra Supersona do arquivo: 28/04/2021 08/34:33       Intra Supersona do arquivo: 28/04/2021 08/34:33         Issado por:       011 - Linx Big Farma       Intra do Vencimento (Nominal)       Data do Pagamento       Valor do Pagamento       Nosso Núme         Pagar ID       Nome / Razão social do cedente       Intra do Vencimento (Nominal)       Data do Pagamento       Valor do Pagamento       Nosso Núme         Intra corrente:       40460-1 / 45045605-1       Intra do Vencimento (Nominal)       Data do Pagamento       Nosso Núme         Seg       SANTA CRUZ DIST MED LITDA       04/05/2021       04/05/2021       73,46         Intra corrente:       40400 Débito Não E fetuado       Intra Error       Intra Error         Número de pagamentos não efetuados:       1       Total gerai:       73,46         Número geral de pagamentos não efetuados:       1       Total gerai:       73,46                                                                                                    | Numero geral de pagamentos efetuados:                                                                                            | 1              |                              | l otal geral:      | 355,47                  | 355,47               |  |               |
| Bit       Processamento do Arquivo de Retorno       Página         Registros "Detalhe" – Pagamentos não Efetuados       anco: 756 - BANCOOB       retorno: REM20210428083433.TXT       ata e hora do processamento do arquivo: 28/04/2021 08:34:33       ata e hora do processamento do arquivo: 28/04/2021 08:34:33       ata e hora do processamento do arquivo: 28/04/2021 08:34:33       ata e hora do processamento do arquivo: 28/04/2021 08:34:33       ata e hora do processamento do arquivo: 28/04/2021 08:34:33       ata e hora do processamento do arquivo: 28/04/2021 08:34:33       ata e hora do processamento do arquivo: 28/04/2021 08:34:33       ata e hora do processamento do arquivo: 28/04/2021 08:34:33       ata e hora do processamento do arquivo: 28/04/2021 08:34:33       ata e hora do Pagamento Nosso Número (Ban Agéncia / Conta corrente: 40460-1 / 45045605-1       ata do Vencimento (Nominal)       Data do Pagamento       Valor do Pagamento       Nosso Número (Ban Agéncia / Conta corrente: 40460-1 / 45045605-1         3       58/9       SANTA CRUZ DIST MED LTDA       04/05/2021       04/05/2021       73,46         3       58/9       SANTA CRUZ DIST MED LTDA       04/05/2021       04/05/2021       73,46         6       1       Insuficiência de Fundos - Débito Não Efetuados:       1       Total geral:       73,46         1       1       Total geral:       73,46       1       1       1                                                                                                    | 28:42:00 Processamento do Arquivo de Retorno<br>Registros "Detalhe" – Pagamentos não Efetuados<br>EANCOOB<br>ivo de retorno: REM20210428083433.TXT<br>porcessamento do arquivo: 28/04/20210834:33<br>Essado por: 001 - Linx Big Farma<br>Pagar 10 Nome / Razão social do cedente Data do Vencimento (Nominal) Data do Pagamento Valor do Pagamento Nosso Núme<br>pata corrente: 40460-1 / 45045605-1<br>589 SANTA CRUZ DIST MED LTDA 04/05/2021 04/05/2021 73,46<br>ivóčes:<br>Insuficiência de Fundos - Débito Não Efetuados<br>1 Total: 73,46<br>Número geral de pagamentos não efetuados: 1 Total gerai: 73,46                                                                                                    |                                                                                                    |                |                              |                    |                         |                      |  |               |
| Registros       Processaniento do Arquivo de Retorito       Praginita         Registros       "Detalhe" – Pagamentos não Efetuados         Banco:       756 - BANCOOB         Nome do arquivo de retorno:       REM20210428083433.TXT         Data e hora do processamento do arquivo:       28/04/2021 08:34:33         Retorno processado por:       001 - Linx Big Farma         Filial ID       Pagar ID         Pagar IO       Nome / Razão social do cedente         Data do Vencimento (Nominal)       Data do Pagamento         Valor do Pagamento       Nosso Número (Ban         Agência / Conta corrente:       40405/2021       04/05/2021       73,46         Rejelções:       01 - Insuficiência de Fundos - Débito Não Efetuados       1       Total geral:       73,46         Número geral de pagamentos não efetuados:       1       Total geral:       73,46                                                                                                    | Registros "Detalhe" – Pagamentos não Efetuados BANCOOB ivo de retorno: REM20210428083433.TXT p processamento do arquivo: 28/04/2021 08/34/33 Psado por: 001 - Linx Big Farma Pagar ID Nome / Razão social do cedente Data do Vencimento (Nominal) Data do Pagamento Valor do Pagamento Nosso Númo pnta corrente: 40460-1 / 45045605-1 589 SANTA CRUZ DIST MED LTDA 04/05/2021 04/05/2021 73,46 i/ções: Insuficiência de Fundos - Débito Não Efetuados Insuficiência de Fundos - Débito Não Efetuados Número geral de pagamentos não efetuados: 1 Total geral: 73,46 Número geral de pagamentos não efetuados: 1 Total geral: 73,46                                                                                                    | 00.420.24 09-42-00                                                                                                    | Brossess       | nonto do Arquivo do Pot      | orno               |                         | Dágina 2 do 2        |  |               |
| Registros "Detalhe" – Pagamentos nao Efetuados         Banco: 756 - BANCOOB         Nome do arquivo de retorno: REM20210428083433.TXT         Data e hora do processamento do arquivo: 28/04/2021 08.34:33         Retorno processado por: 001 - Linx Big Farma         Filial ID       Pagar ID         Pagar ID       Nome / Razão social do cedente       Data do Vencimento (Nominal)       Data do Pagamento       Valor do Pagamento       Nosso Número (Ban Agência / Conta corrente: 40460-1 / 45045605-1         3       589       SANTA CRUZ DIST MED LTDA       04/05/2021       04/05/2021       73,46         Rejelções:       01 - Insuficiência de Fundos - Débito Não Efetuados       1       Total geral:       73,46                                                                                                    | Registros "Detalhe" – Pagamentos nao Efetuados         BANCOOB         iivo de retorno: REM20210428083433.TXT         > processamento do arquivo: 28/04/2021 08:34:33         Issado por: 001 - Linx Big Farma         Pagar ID       Nome / Razão social do cedente       Data do Vencimento (Nominal)       Data do Pagamento       Valor do Pagamento       Nosso Núme         ortecessamento do arquivo: 28/04/2021 08:34:33         Issado por: 001 - Linx Big Farma         Pagar ID       Nome / Razão social do cedente       Data do Vencimento (Nominal)       Data do Pagamento       Valor do Pagamento       Nosso Núme         ortecessamento do arquivo: 28/04/2021 08:34:33         Insuíciencia do Faudos - Débito Não Efetuado         Insuficiência de Fundos - Débito Não Efetuados:         Total geral: 73,46         Número geral de pagamentos não efetuados:       1       Total geral:       73,46         Número geral de pagamentos não efetuados:       1       Total geral:       73,46                                                                                                    | 20/04/2021 06.42.00                                                                                                    | Frocessan      | nento do Arquivo de Rei      |                    |                         | Payilla 2 ue 2       |  |               |
| Banco: 756 - BANCOOB<br>Nome do arquivo de retorno: REM20210428083433.TXT<br>Data e hora do processamento do arquivo: 28/04/2021 08.34:33<br>Retorno processado por: 001 - Linx Big Farma<br>Filia IID Pagar ID Nome / Razão social do cedente Data do Vencimento (Nominal) Data do Pagamento Valor do Pagamento Nosso Número (Ban<br>Agência / Conta corrente: 40460-1 / 45045605-1<br>3 589 SANTA CRUZ DIST MED LTDA 04/05/2021 04/05/2021 73,46<br>Rejelções:<br>01 - Insuficiência de Fundos - Débito Não Efetuado<br>Número de pagamentos não efetuados: 1 Total: 73,46<br>Número geral de pagamentos não efetuados: 1 Total geral: 73,46                                                                                                    | BANCOOB<br>iivo de retorno: REM20210428083433.TXT<br>> processamento do arquivo: 28/04/2021 08:34:33<br>issado por: 001 - Linx Big Farma<br>Pagar ID Nome / Razão social do cedente Data do Vencimento (Nominal) Data do Pagamento Valor do Pagamento Nosso Núme<br>onta corrente: 40460-1 / 45045605-1<br>589 SANTA CRUZ DIST MED LTDA 04/05/2021 04/05/2021 73,46<br>irções:<br>Insuficiência de Fundos - Débito Não Efetuado<br>Número de pagamentos não efetuados: 1 Total: 73,46<br>Número geral de pagamentos não efetuados: 1 Total geral: 73,46                                                                                                    | R                                                                                                    | egistros "Deta | alhe" – Pagamentos não       | Efetuados          |                         |                      |  |               |
| Nome do arquivo de retorno: REM20210428083433.TXT         Data e hora do processamento do arquivo: 28/04/2021 08:34:33         Retorno processado por: 001 - Linx Big Farma         Filial ID       Pagar ID       Nome / Razão social do cedente       Data do Vencimento (Nominal)       Data do Pagamento       Valor do Pagamento       Nosso Número (Ban Agência / Conta corrente: 40460.1 / 45045605.1         3       589       SANTA CRUZ DIST MED LTDA       04/05/2021       04/05/2021       73,46 <i>Rejeições:</i> Ot - Insuficiência de Fundos - Débito Não Efetuados:         Número geral de pagamentos não efetuados:       1       Total geral:       73,46                                                                                                    | iivo de retorno: REM20210428083433.TXT<br>p processamento do arquivo: 28/04/2021 08:34:33<br>issado por: 001 - Linx Big Farma<br>Pagar ID Nome / Razão social do cedente Data do Vencimento (Nominal) Data do Pagamento Valor do Pagamento Nosso Núme<br>onta corrente: 40460-1 / 45045605-1<br>589 SANTA CRUZ DIST MED LTDA 04/05/2021 04/05/2021 73,46<br>irções:<br>Insuficiência de Fundos - Débito Não Efetuado<br>Número de pagamentos não efetuados: 1 Total: 73,46<br>Número geral de pagamentos não efetuados: 1 Total geral: 73,46                                                                                                    | Banco: 756 - BANCOOB                                                                                                    |                |                              |                    |                         |                      |  |               |
| Data e hora do processamento do arquivo: 28/04/2021 08:34:33         Retorno processado por: 001 - Linx Big Farma         Filial ID       Pagar ID       Nome / Razão social do cedente       Data do Vencimento (Nominal)       Data do Pagamento       Valor do Pagamento       Nosso Número (Ban Agência / Conta corrente: 40460.1 / 45045605.1         3       589       SANTA CRUZ DIST MED LTDA       04/05/2021       04/05/2021       73,46         Rejeições:         01 - Insuficiência de Fundos - Débito Não Efetuado         Número de pagamentos não efetuados:       1       Total geral:       73,46                                                                                                    | o processamento do arquivo: 28/04/2021 08:34:33<br>ssado por: 001 - Linx Big Farma<br>Pagar ID Nome / Razão social do cedente Data do Vencimento (Nominal) Data do Pagamento Valor do Pagamento Nosso Núme<br>onta corrente: 40460-1 / 45045605-1<br>589 SANTA CRUZ DIST MED LTDA 04/05/2021 04/05/2021 73,46<br>ições:<br>Insuficiência de Fundos - Débito Não Efetuado<br>Número de pagamentos não efetuados: 1 Total: 73,46<br>Número geral de pagamentos não efetuados: 1 Total geral: 73,46                                                                                                    | Nome do arquivo de retorno: REM20210428083433.TXT                                                                                |                |                              |                    |                         |                      |  |               |
| Retorno processado por: 001 - Linx Big Farma       Filial ID     Pagar ID     Nome / Razão social do cedente     Data do Vencimento (Nominal)     Data do Pagamento     Valor do Pagamento     Nosso Número (Ban       Agência / Conta corrente: 40460.1 / 45045605-1                                                                                                    | Pagar ID     Nome / Razão social do cedente     Data do Vencimento (Nominal)     Data do Pagamento     Valor do Pagamento     Nosso Núme       onta corrente:     40405.1     45045605.1     1     1     73,46       sições:     Insuficiência de Fundos - Débito Não Efetuado     1     Total:     73,46       Número geral de pagamentos não efetuados:     1     Total geral:     73,46                                                                                                    | Data e hora do processamento do arquivo: 28/04/2021 08:3                                                                         | 4:33           |                              |                    |                         |                      |  |               |
| Agência / Conta corrente: 40460-1 / 45045605-1     Data do Vencimento (Nominal)     Data do Pagamento Valor do Pagamento Nosso Numero (Ban<br>Agência / Conta corrente: 40460-1 / 45045605-1       3     589     SANTA CRUZ DIST MED LTDA     04/05/2021     04/05/2021     73,46       Rejelções:     01 - Insuficiência de Fundos - Débito Não Efetuado     1     Total:     73,46       Número de pagamentos não efetuados:     1     Total geral:     73,46                                                                                                    | Pagar ID     Nome / Razao social do cedente     Lata do Vencimento (Nominal)     Data do Pagamento     Valor do Pagamento     Noisso Num       onta corrente: 40460-1 / 45045605-1     589     SAN TA CRUZ DIST MED LTDA     04/05/2021     04/05/2021     73,46       sições:     Insuficiência de Fundos - Débito Não Efetuado     1     Total:     73,46       Número de pagamentos não efetuados:     1     Total geral:     73,46                                                                                                    | Retorno processado por: 001 - Linx Big Farma                                                                                     |                |                              |                    |                         |                      |  |               |
| 3     589     SANTA CRUZ DIST MED LTDA     04/05/2021     04/05/2021     73,46       Rejeições:       01 - Insuficiência de Fundos - Débito Não Efetuado       Número de pagamentos não efetuados:     1     Total:     73,46       Número geral de pagamentos não efetuados:     1     Total geral:     73,46                                                                                                    | 589     SANTA CRUZ DIST MED LTDA     04/05/2021     04/05/2021     73,46 <i>insuficiência de Fundos - Débito Não Efetuado</i> 1     Total:     73,46       Número de pagamentos não efetuados:     1     Total geral:     73,46                                                                                                    | Filial ID Pagar ID Nome / Razao social do cedente                                                                                | _              | Data do Vencimento (Nominal) | Data do Pagamento  | Valor do Pagamento      | Nosso Numero (Banco) |  |               |
| Rejeições:     Outosizoz i     Outosizoz i       01 - Insuficiência de Fundos - Débito Não Efetuado       Número de pagamentos não efetuados:     1     Total:     73,46       Número geral de pagamentos não efetuados:     1     Total geral:     73,46                                                                                                    | Algones:<br>Insuficiência de Fundos - Débito Não Efetuados:<br>Número de pagamentos não efetuados:<br>1 Total geral:<br>73,46<br>Número geral de pagamentos não efetuados:<br>1 Total geral:<br>73,46                                                                                                    | Agencia / Conta corrente, 40400-1 / 45045005-1                                                                                   |                | 04/05/2021                   | 04/05/2021         | 72.46                   |                      |  |               |
| 01 - Insuficiência de Fundos - Débito Não Efetuado         Número de pagamentos não efetuados:       1       Total:       73,46         Número geral de pagamentos não efetuados:       1       Total geral:       73,46                                                                                                    | Insuficiência de Fundos - Débito Não Efetuado         Número de pagamentos não efetuados:       1       Total:       73,46         Número geral de pagamentos não efetuados:       1       Total geral:       73,46                                                                                                    | Reieicões:                                                                                                    |                | 0403/2021                    | 04/03/2021         | 75,40                   |                      |  |               |
| Número de pagamentos não efetuados:1Total:73,46Número geral de pagamentos não efetuados:1Total geral:73,46                                                                                                    | Número de pagamentos não efetuados:1Total:73,46Número geral de pagamentos não efetuados:1Total geral:73,46                                                                                                    | 01 - Insuficiência de Fundos - Débito Não Efetua                                                                                 | do             |                              |                    |                         |                      |  |               |
| Número geral de pagamentos não efetuados: 1 Total geral: 73,46                                                                                                    | Número geral de pagamentos não efetuados: 1 Total geral: 73,46                                                                                                    | Número de pagamentos não efetuados:                                                                                              | 1              |                              | Total:             | 73,46                   |                      |  |               |
|                                                                                                    |                                                                                                    | Número geral de pagamentos não efetuados:                                                                                        | 1              |                              | Total geral:       | 73,46                   |                      |  |               |
|                                                                                                    |                                                                                                    |                                                                                                    |                |                              |                    |                         |                      |  |               |
|                                                                                                    |                                                                                                    |                                                                                                    |                |                              |                    |                         |                      |  |               |
|                                                                                                    |                                                                                                    |                                                                                                    |                |                              |                    |                         |                      |  |               |
|                                                                                                    |                                                                                                    |                                                                                                    |                |                              |                    |                         |                      |  |               |
|                                                                                                    |                                                                                                    |                                                                                                    |                |                              |                    |                         |                      |  |               |
|                                                                                                    |                                                                                                    |                                                                                                    |                |                              |                    |                         |                      |  |               |
|                                                                                                    |                                                                                                    |                                                                                                    |                |                              |                    |                         |                      |  |               |
|                                                                                                    |                                                                                                    |                                                                                                    |                |                              |                    |                         |                      |  |               |
|                                                                                                    |                                                                                                    | - Relatórios Gerados                                                                                                    |                |                              |                    |                         |                      |  |               |
| 23 - Relatórios Gerados                                                                                                    | órios Gerados                                                                                                    |                                                                                                    |                |                              |                    |                         |                      |  |               |
| 23 - Relatórios Gerados                                                                                                    | órios Gerados                                                                                                    |                                                                                                    |                |                              |                    |                         |                      |  |               |
| 23 - Relatórios Gerados                                                                                                    | órios Gerados                                                                                                    |                                                                                                    |                |                              |                    |                         |                      |  |               |
| 23 - Relatórios Gerados                                                                                                    | órios Gerados                                                                                                    | que as contas que foram agendadas e confirm                                                                                      | adas ficaram ( | com os símbolos 📒 🌻          | iá as contas que   | foram pagas e c         | onfirmadas com o     |  |               |
| 23 - Relatórios Gerados<br>uue as contas que foram agendadas e confirmadas ficaram com os símbolos 🥊 🔹 iá as contas que foram pagas e confirmadas con                                                                                                    | órios Gerados<br>as que foram agendadas e confirmadas ficaram com os símbolos 🧧 오 iá as contas que foram pagas e confirmada                                                                                                    |                                                                                                    |                |                              | , ja ao contao que |                         |                      |  |               |
| .23 - Relatórios Gerados<br>jue as contas que foram agendadas e confirmadas ficaram com os símbolos 🥌 ᅌ, já as contas que foram pagas e confirmadas cor                                                                                                    | órios Gerados<br>as que foram agendadas e confirmadas ficaram com os símbolos 🦰 ᅌ, já as contas que foram pagas e confirmada                                                                                                    | dadas ficam com o símbolo 📒 .                                                                                                    |                |                              |                    |                         |                      |  |               |
| 23 - Relatórios Gerados<br>que as contas que foram agendadas e confirmadas ficaram com os símbolos 🥌 ᅌ, já as contas que foram pagas e confirmadas cor<br>adas ficam com o símbolo 🦲 .                                                                                                    | órios Gerados<br>as que foram agendadas e confirmadas ficaram com os símbolos <sup>e</sup> , já as contas que foram pagas e confirmada<br>com o símbolo <sup>e</sup> .                                                                                                    |                                                                                                    |                |                              |                    |                         |                      |  |               |
| 23 - Relatórios Gerados<br>ue as contas que foram agendadas e confirmadas ficaram com os símbolos 🥌 ᅌ, já as contas que foram pagas e confirmadas con<br>adas ficam com o símbolo 🦰 .                                                                                                    | órios Gerados<br>as que foram agendadas e confirmadas ficaram com os símbolos 🧧 🗢, já as contas que foram pagas e confirmada<br>com o símbolo 📒.                                                                                                    |                                                                                                    |                |                              |                    |                         |                      |  |               |

| ontas a Pagar                                                                                                    | Legenda<br>(F5) Mar<br>(F6) Mar<br>(F7) Des | a Contas Não Page<br>rcar Contas Não Page<br>rcar todos Contas Vencidas<br>smarcar todos Contas Pagas | as 🔲 Registros marcado<br>Confirmadas<br>Pendentes | s Total I | Não Pago<br>428,93     | <sup>3355,47</sup>       |
|----------------------------------------------------------------------------------------------------|---------------------------------------------|----------------------------------------------------------------------------------------------------|----------------------------------------------------|-----------|------------------------|--------------------------|
|                                                                                                    |                                             |                                                                                                    |                                                    | 4         | → (* 🗎 @               | 2 🎽 🕺                    |
| ade (Shift+F3) Edição (F2)                                                                                                    |                                             |                                                                                                    |                                                    |           |                        |                          |
| esquisa<br>»ta Fiscal, Número do Documento, ID ou Nome do For                                                                                                    | necedor                                     | Filtro(s) Ativado(s)<br>Filtros V                                                                     |                                                    |           |                        |                          |
| Status                                                                                                    | Tipo                                        | Situação                                                                                              | bancária                                           |           |                        | (0)                      |
| Contas Não Pagas      Contas Pagas      Todas                                                                                                    | O Despesas O Fornec                         |                                                                                                    |                                                    | odas      | Nao na inconsistencias | s (0)                    |
| Status Código Data emissão Data vencimento No                                                                                                    | ota fiscal Código do forne                  | ecedor Nome do fornecedor                                                                             | 1                                                  | Histórico |                        | Valor a pagar Va 🔨       |
| 868 26/04/2021 01/05/2021                                                                                                    | 308858                                      | 8                                                                                                    |                                                    |           |                        | 355,47                   |
| 196 23/04/2021 04/05/2021                                                                                                    | 5/8116                                      | 12 DIMED S/A DIST MED F.EDS                                                                           |                                                    |           |                        | /3,46                    |
|                                                                                                    | 000705                                      |                                                                                                    |                                                    |           |                        | 055.47                   |
| ■ 21 22/04/2021 01/05/2021                                                                                                    | 228765                                      | 51 FOCOFARMA DISTRIBUIDOR                                                                             | A DE MEDICAMENTOS                                  |           |                        | 355,47                   |
| •         21         22/04/2021         01/05/2021           •         589         22/04/2021         04/05/2021           •         1204         27/04/2021         04/05/2021 | 228765<br>956771<br>835260                  | 51 FOCOFARMA DISTRIBUIDO<br>9 SANTA CRUZ DIST MED LTC<br>12 DIMED S/A DIST MED F.EDS                  | A DE MEDICAMENTOS                                  |           |                        | 355,47<br>73,46<br>73,46 |
| ●         21         22/04/2021         01/05/2021           ●         589         22/04/2021         04/05/2021           ●         1204         27/04/2021         04/05/2021 | 228765<br>956771<br>835260                  | 51 FOCOFARMA DISTRIBUIDO<br>9 SANTA CRUZ DIST MED LTE<br>12 DIMED S/A DIST MED F.EDS                  | A DE MEDICAMENTOS                                  |           |                        | 355,47<br>73,46<br>73,46 |

Os próximos passos só estarão disponíveis para os usuários que estiverem com o módulo Financeiro habilitado.

Para visualizar os detalhes da baixa do título, basta 🖲 clicar duas vezes no título deseja e abrirá os dados, no campo Dados da Baixa terá as informações.

| ontas a            | a Pagar                  |                        |                 | Legend<br>(F5) Ma<br>(F6) Ma<br>(F7) De | a<br>rcar<br>rcar todos<br>smarcar todos | Contas Não Pagas<br>Contas Vencidas<br>Contas Pagas        | Registros ma<br>Confirmadas<br>Pendentes | rcados    | Total Não Pago To<br>575,85 |          |            | Total Pa      | 1Pago<br>1.721,85 |     |
|--------------------|--------------------------|------------------------|-----------------|-----------------------------------------|------------------------------------------|------------------------------------------------------------|------------------------------------------|-----------|-----------------------------|----------|------------|---------------|-------------------|-----|
|                    |                          |                        |                 |                                         |                                          |                                                            |                                          |           | <b>4</b>                    | <b>→</b> | *          | 90            | ×                 |     |
| ade (Shift+        | F3) Edição (F2           | )                      |                 |                                         |                                          |                                                            |                                          |           |                             |          |            |               |                   |     |
| Dados do           | o documento –            |                        |                 |                                         |                                          |                                                            |                                          |           |                             |          |            |               |                   |     |
| Código             | Linha digitável          |                        |                 |                                         | Código de barr                           | ras                                                        |                                          |           | Banco                       |          |            |               |                   | _   |
| 662                | 001990364092             | 4640321242925040       | 101418607000003 | 547                                     | 00191860700                              | 0003554790364924640                                        | 132122925040101                          |           | BANCO DO                    | O BRASIL | . S.A.     |               |                   | `   |
| Borderô            | Data emissão             | Data vencimento        | Nota fiscal     |                                         | Tipo título                              | Documento                                                  | Valor Fi                                 | ial       |                             |          |            |               |                   | 4   |
|                    | 22/07/2019               | 01/05/2021             |                 | 342716                                  | Duplicata \                              | 001                                                        | 355,47                                   | 3         | Linx Big Fa                 | arma 3   |            |               |                   | 1   |
| Fornecedo          | or                       |                        |                 |                                         |                                          | Taxa do boleto                                             | CPF / CNPJ do ced                        | ente I    | Nome / Raz                  | ão socia | I do ceden | te            |                   |     |
| 8                  | PROFARMA DI              | ST PROD FARM S.A       | $\sim$          | 45.453.214                              | 4/0031-77                                | . 0,00 ?                                                   |                                          |           |                             |          |            |               |                   |     |
| Historico          |                          |                        |                 |                                         |                                          |                                                            |                                          |           |                             |          |            |               |                   |     |
| Plano de<br>Código | contas<br>Des            | scricão                |                 |                                         |                                          | <ul> <li>Dados da baixa</li> <li>Data pagamento</li> </ul> | Descontos Multa                          | a e juros | Valor pag                   | go Bai   | xa ID      | Data<br>30/07 | cadastr<br>7/2019 | o:  |
| 2.01.001           | RE                       | CEITAS - MERCANTIL     | L - DINHEIRO    |                                         |                                          | 04/05/2021                                                 | 0,00                                     | 0,00      | 355                         | ,47      | 3          | Nº La<br>3259 | inçamei<br>5      | nto |
| ota Fiscal<br>3    | Data Emis<br>42716 30/07 | ssão valor<br>7/2019 1 | 77,08           |                                         |                                          |                                                            |                                          |           |                             |          |            |               |                   |     |
|                    |                          |                        |                 |                                         |                                          |                                                            |                                          |           |                             |          |            |               |                   |     |
| Adicionar/F        | Remover NF               |                        |                 |                                         |                                          |                                                            |                                          |           |                             |          |            |               |                   | -   |

Figura 25 - Dados do Título

Para visualizar os dados da baixa, Oclique em .... e abrirá a tela com os dados.

| eríodo de:<br>8/04/2021                           | ۵<br>۲             | ité:<br>28/04/2021 | 1          | Pagamer             | nto ID<br>3 🗌 Pesq             | uisar também os excluí  | dos 🗁                              | Pesquisar (F3)        |
|---------------------------------------------------|--------------------|--------------------|------------|---------------------|--------------------------------|-------------------------|------------------------------------|-----------------------|
| Pagamentos                                        |                    |                    |            |                     |                                |                         |                                    |                       |
| Pagamento ID<br>🎺 3                               | Data<br>04/05/2021 | Caixa              | Valor<br>2 | Dat<br>355,47 28/   | a Cadastro<br>04/2021 10:53:26 | ID Usuário Cadastro<br> | Nome Usuário<br>1   Linx Big Farma |                       |
|                                                   |                    |                    |            |                     |                                |                         |                                    |                       |
|                                                   |                    |                    |            |                     |                                |                         |                                    |                       |
|                                                   |                    |                    |            |                     |                                |                         |                                    |                       |
|                                                   |                    |                    |            |                     |                                |                         |                                    |                       |
| <                                                 |                    |                    |            |                     |                                |                         |                                    | >                     |
| <<br>Número de pa                                 | agamentos:         | 1                  | Valor:     | 355,47              | Número de exc                  | lusões: O               | Valor:                             | >                     |
| < Número de pa                                    | agamentos:         | 1                  | Valor:     | 355,47              | Número de exc                  | lusões: O               | Valor:                             | ><br>0,00             |
| < Número de pa                                    | agamentos:         | 1                  | Valor:     | 355,47              | Número de exc                  | :lusões: O              | Valor:<br>Excluir                  | ><br>0,00<br>Detalhes |
| < Número de pa                                    | agamentos:         | 1                  | Valor:     | <b>355,47</b><br>OK | Número de exc                  | lusões: O               | Valor:<br>Excluir                  | ><br>0,00<br>Detalhes |
| < Número de pa                                    | agamentos:         | 1                  | Valor:     | <b>355,47</b><br>ОК | Número de exc                  | :lusões: O              | Valor:<br>Excluir                  | ><br>0,00<br>Detalhes |
| Número de pa<br>Número de pa<br>ra 26 - Baixa Fir | agamentos:         | 1                  | Valor:     | <b>355,47</b><br>ОК | Número de exo                  | ilusões: O              | Valor:<br>Excluir                  | ><br>0,00<br>Detalhes |

| ornecedor                             | Valor               | Descontos | Acréscimos      | Valo |   |
|---------------------------------------|---------------------|-----------|-----------------|------|---|
| ROFARMA DIST PROD FARM S.A            | 355,                | 47  (     | ),00  0.        | ,00  |   |
|                                       |                     |           |                 | >    |   |
| Valor Pago: 355,47 Data de pa         | gamento: 04/05/2021 |           |                 |      |   |
| mposição da Baixa                     |                     |           |                 |      |   |
| Caixa Contas Finan                    | ceiras              |           |                 |      |   |
| Dinheiro: Descrição                   |                     | Cheques   | Débito em Conta |      |   |
| 0,00                                  |                     |           |                 |      |   |
| Cheques:                              |                     |           |                 |      |   |
| 0,00 🚑                                |                     |           |                 |      | 1 |
|                                       |                     |           |                 |      | 1 |
|                                       |                     |           |                 |      |   |
| clusão                                |                     |           |                 |      |   |
| :/04/2021 10:53:26 1 - Linx Big Farma |                     |           |                 |      |   |
|                                       |                     |           |                 |      |   |
|                                       | OK Cancelar         |           |                 |      |   |